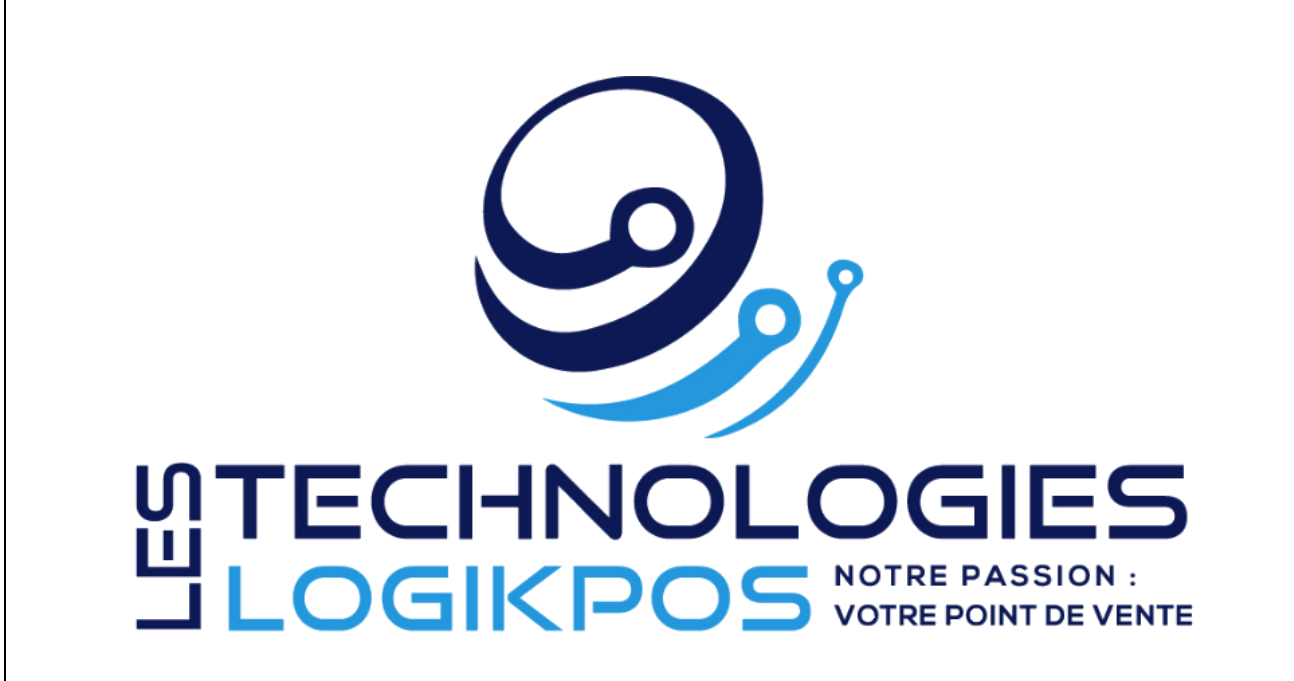

Comptabilité LogikPOS 4.7

© 2022 Technologies LogikPOS Inc. Tous droits réservés

## Plate-forme LogikPOS

Introduction

Par Technologies LogikPOS Inc.

Bienvenue !

Nous vous remercions d'utiliser la plate-forme LogikPOS.

Robuste, flexible et facile à utiliser, vous pouvez, en moins d'une heure, configurer votre billetterie, bar, restaurant ou boutique et commencer à vendre sans plus attendre !

À cet égard, nous portons une attention particulière aux plus petits détails afin de vous offrir un produit et un service de haute qualité.

Si vous avez des commentaires ou suggestions, n'hésitez pas à communiquer avec nous.

Merci d'utiliser la plate-forme LogikPOS !

De toute l'équipe de LogikPOS.

### Comptabilité LogikPOS 4.7

## © 2022 Technologies LogikPOS Inc. Tous droits réservés

Tous droits réservés. Aucune partie de cet ouvrage ne peut être reproduite sous quelque façon que ce soit: graphiquement, électroniquement ou mécaniquement, incluant la photocopie, l'enregistrement, le collage et tout système de recherche documentaire sans la permission écrite de l'éditeur.

Les produits qui sont référés dans ce document peuvent être des marques ou des marques déposées de leur propriétaire respectif. L'éditeur et l'auteur ne peuvent faire aucune réclamation sur ces marques.

Bien que toutes les précautions aient été prises lors de la préparation de ce document, l'éditeur et l'auteur n'assument aucune responsabilité pour les erreurs, omissions ou pour les dommages causés par l'usage de l'information contenue dans ce document ou de l'utilisation des programmes et de leur code source qui les accompagnent. En aucun temps, l'éditeur et l'auteur ne peuvent être tenus responsables pour tout dommage ou perte de profit ou tout autre dommage commercial causé ou allégué avoir été causé directement ou indirectement par ce document.

Mise à jour le mai 2022.

**Compagnie** Technologies LogikPOS Inc.

**CEO** Steve Tremblay

Rédacteur Stéphane Morin

**Designer** Stéphane Morin

### Service à la clientèle

Pour tout commentaire, suggestion ou si vous éprouvez des difficultés, n'hésitez pas à contacter notre Service à la clientèle :

Disponible tous les jours (incluant les jours fériés) :

Abonnement Régulier : Lundi au vendredi : 9h à 17 h

En dehors de ces heures, des frais de service seront facturé au taux en vigueur. Minimum 1 heure.

Abonnement VIP : Lundi au vendredi : 08h à 20h Samedi, Dimanche et Jours fériés : 09h à 17h

Téléphone : 450 234-0235 Ligne sans frais (au Canada) : 1 888 227-6854 Courriel: support@logikpos.com Chat : logikpos.com

Whatapps Support 1 : 14503654412 Whatapps Support 2 : 14505595488

## Table des matières

| Section I Présentation                                                     | 6            |
|----------------------------------------------------------------------------|--------------|
| 1.1 Lexique des icônes                                                     | 8            |
| Section II Comptabilité                                                    | 9            |
| Section III Configuration de connexion avec logiciel Acomba & Expor        | t13>mptabl   |
| Section IV Configuration G/L des comptes généraux (TPS, TVQ,)              | 16           |
| Section V Configuration G/L des comptes personnalisés                      | 19           |
| Section VI Configuration G/L des structures et prix tarifaire Billetterie  | 122 nifié    |
| Section VII Configuration G/L des structures et prix tarifaire Billetterie | e 26)n-Plani |
| Section VIII Configuration G/L des structures et prix tarifaire Cartes     | 30           |
| Section IX Configuration G/L des catégories de produit Boutique            | 33           |
| Section X Configuration G/L des catégories de produit Restaurant           | 36           |
| Section XI Changement de journée                                           | 39           |
| Section XII Exportation des données - Fermeture de lot                     | 44           |
| Section XIII Rapports Plugiciels Comptabilité                              | 47           |

5

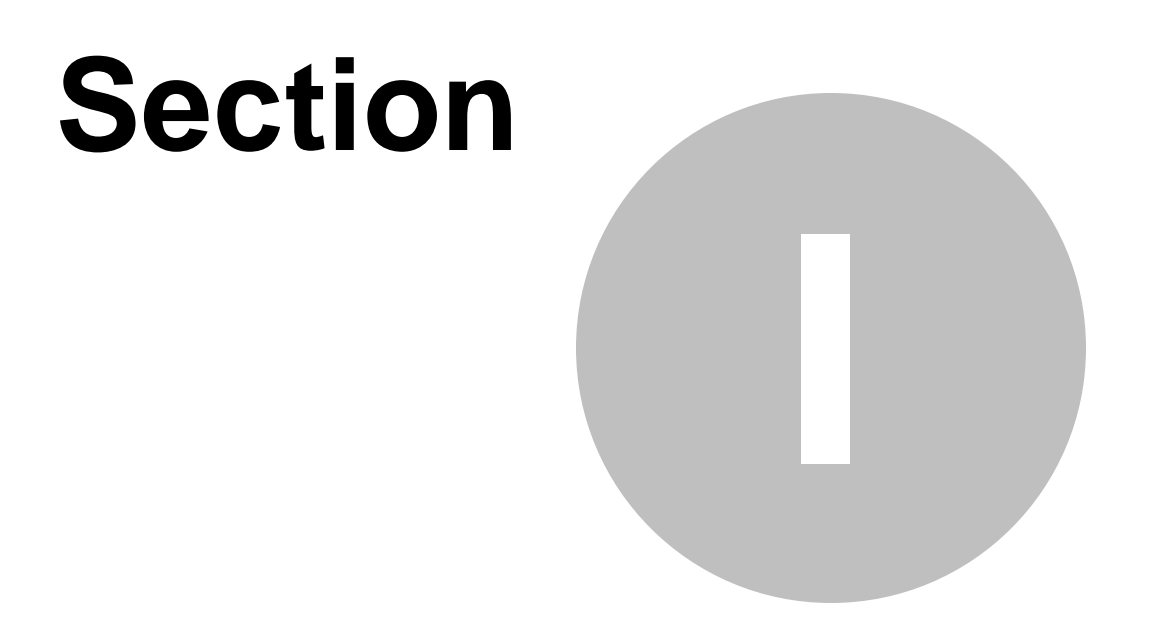

## **Présentation**

7

### **1 Présentation**

## Comptabilité

Version française

### 1.1 Lexique des icônes

Pour faciliter sa lecture et son utilisation, voici la définition des icônes utilisés dans ce carnet :

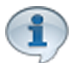

Texte d'information.

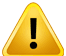

Texte d'avertissement.

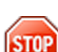

Texte indiquant des actions à éviter.

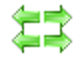

Texte indiquant l'impact des autres sections sur cette section et l'impact de cette section vers les autres sections.

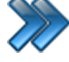

Chemin d'accès dans le logiciel.

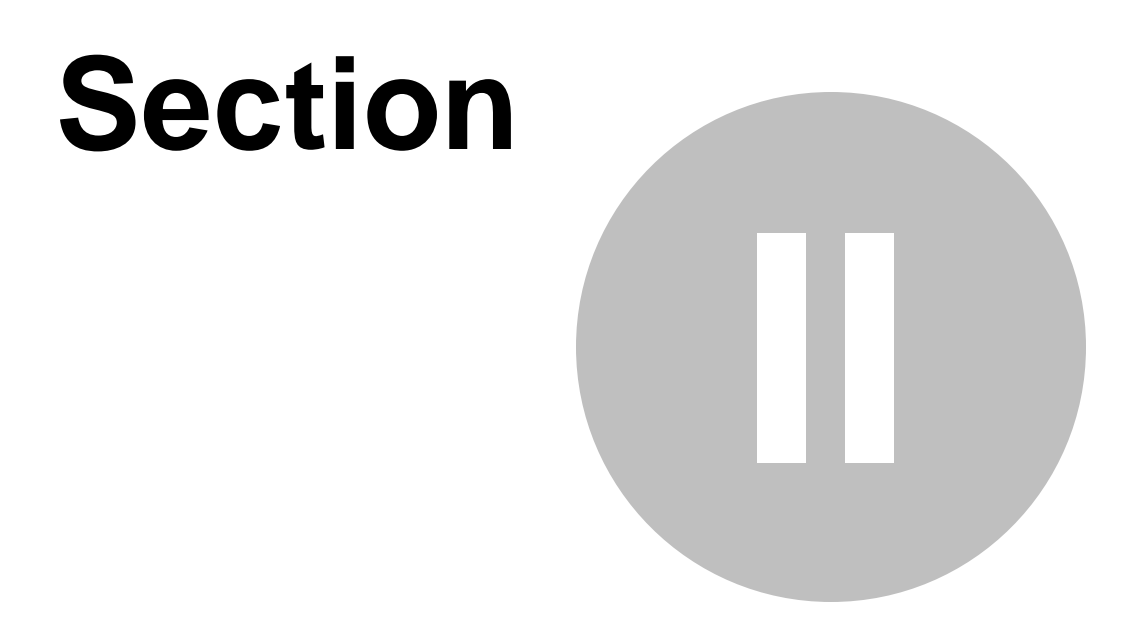

## Comptabilité

### 2 Comptabilité

Le plugiciel de comptabilité permet d'associer des comptes de Grand Livre à chaque postes de revenus et de paiement dans les opérations de la plate-forme LogikOffice afin de pouvoir par la suite transférer le tout vers votre logiciel de comptabilité préféré. LogikOffice permet de transférer vers une dizaine de logiciel de comptabilité les plus courants.

Pour cette exemple, **Acomba** a été utilisé mais le principe reste le même pour les autres logiciels de comptabilité.

En terme comptable, plusieurs points sont à tenir compte :

1. La comptabilisation des revenus (Billetterie, Activités, Cartes d'abonnement, Location, Boutique,etc.)

2. La comptabilisation des paiements (Visa, MC, Interac, Comptant, Compte à recevoir, Perçus d'avance, etc.)

- 3. La gestion des rabais
- 4. La gestion des taux de change
- 5. La gestion des remboursements
- 6. La conciliation bancaire
- 7. Le transfert vers votre logiciel comptable
- 1

Prenez note que cette liste est sommaire et qu'il est possible de détailler chacun des comptes.

Liste des comptes :

#### Comptes de Dépôt pour les postes de vente :

- Argent Comptant
- Carte de crédit Visa
- Carte de crédit Mastercard
- Carte de crédit American Express
- Interac
- Comptes clients
- Chèques
- Comptes personnalisés (mandat poste, facturation externe, etc.)
- Compte Rabais
- Compte Taux de change
- Compte Remboursement Externe
- Compte Carte (Carte-Cadeaux, Carte Prépayé, etc.)

#### Comptes de Revenu :

- Structure tarifaire Billetterie
- Structure tarifaire Activités/Cours
- Différentes Catégories Boutique Vente
- Différentes Catégories Boutique Location

11

- Différentes Catégories Restaurant
- Différentes Catégories Bar Ventes non alcoolisées
- Différentes Catégories Bar Ventes alcoolisées
- Différentes Catégories Hébergement

#### **Comptes Généraux :**

- Compte de TPS à payer
- Compte de TVQ à payer
- Numéro des taxes gouvernementales TPS et TVQ
- Compte GL par défaut (au cas où un oubli est effectué pour affecter un numéro de compte de GL, cela affectera le compte GL)
- Numéro de compte Grand Livre de débalancement ou excédent de caisse
- Au besoin selon les situations :
  - o Numéro de compte Grand Livre pour les échanges
  - o Numéro de compte Grand Livre pour les frais de réimpression des cartes de membre
  - Numéro de compte Grand Livre pour les frais de service s'il y a lieu (frais administratif par billet ou par transaction)
  - Numéro de compte Grand Livre pour les frais postaux s'il y a lieu (envoi des billets vente par téléphone)
  - o Numéro de compte Arrondissement 5 Sous

#### Compte de fidélisation (cartes) :

- Structure tarifaire Vente de cartes de membre
- Structure tarifaire Vente Carte à Monnaie
- Structure tarifaire Vente Passe de saison
- Structure tarifaire Vente Livrets de billets
- Structure tarifaire Vente Cartes-Cadeaux
- Etc.

#### Compte des rabais :

- Structure des rabais

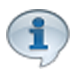

#### NOTE IMPORTANTE :

Deux possibilités sont possibles au niveau de l'impact comptable avec les cartes de rabais :

A – Cela déduit tout simplement le montant du produit.

Exemple : le prix du billet est 15,00 \$ et avec le rabais de 5,00 \$, il fait maintenant 10,00 \$ donc les revenus totaux seront de 10,00 \$ tout simplement.

Pour ce schéma, aucun compte de Grand Livre est nécessaire.

B – Cela déduit le montant du produit, mais applique le rabais dans un compte personnalisé Rabais ou Escompte sur ventes.

Exemple : le prix du billet est de 15,00 \$ et le rabais de 5,00 \$. Le montant des revenus totaux est de 15,00 \$ avec un escompte sur ventes dans un autre compte de 5,00 \$. Le client payera 10,00 \$ et les rabais peuvent être, fiscalement parlants, traités différemment selon l'impôt.

Pour ce schéma, un numéro de compte Escompte sur Vente ou Rabais est nécessaire.

| 12 | Comptabilité |
|----|--------------|
|----|--------------|

Voir avec votre comptable à ce sujet afin de voir quelle est la situation qui est la mieux pour votre entreprise.

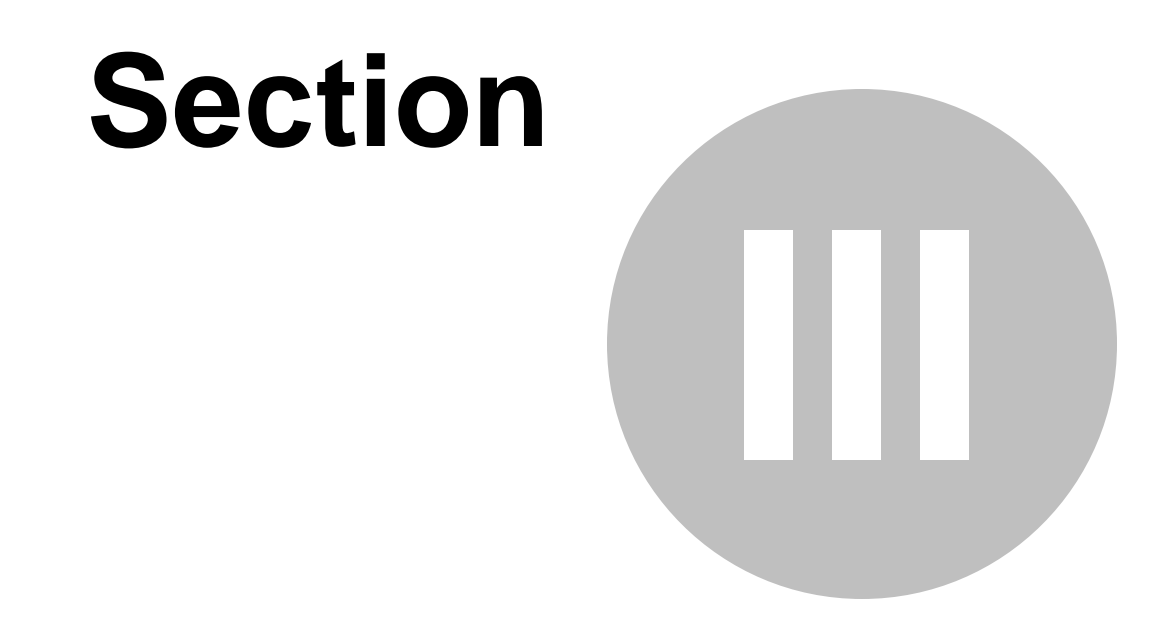

## Configuration de connexion avec logiciel Acomba & Export Comptable

### 3 Configuration de connexion avec logiciel Acomba & Ex

| <u>^</u> |
|----------|
|          |
|          |

À partir du menu principal de LogikOffice :

Plugiciels / Export comptable par fichier / Configuration / Dossier de sauvegarde

Le système affiche cet écran dans le cas d'Acomba :

| Configuration de code de paiement | nexion à Acomba                             |
|-----------------------------------|---------------------------------------------|
| Usager                            |                                             |
| Mot de passe                      |                                             |
| DNS Acomba                        | AcombaDNS                                   |
| Transfert automatique             | Tester la conexion<br>Fermer et enregistrer |

Dans le cas des autres logiciels comptable :

15

| Principal                                                                                                    |         |        |                  | Confi           | guration d' | exportatio | n    |        |    |             |         |          | x  |
|----------------------------------------------------------------------------------------------------|---------|--------|------------------|-----------------|-------------|------------|------|--------|----|-------------|---------|----------|----|
| Aide formats<br>numérique Aide formats<br>date                                                                  |         |        |                  |                 |             |            |      |        |    |             |         |          |    |
| Nom de l'exportation                                                                                            |         |        |                  |                 |             |            |      |        |    |             |         |          |    |
| SAGE50                                                                                                    | Ordre 🛆 | Larg 🛆 | Information af 🛆 | Information s 🗠 | Rempliss    | ∆ Aligne ∆ | Cara | Format | ΔF | Opérateur / | Facteur | △ Nivea4 | ES |
| Dossier des données exportées                                                                                   | ▶ 0     | 0      | Texte static     |                 |             | Droite     |      |        |    | Aucun       | 1       | 1        | 8  |
| C:\                                                                                                    |         |        |                  |                 |             |            |      |        |    |             |         |          |    |
| Fichier des données exportées                                                                                   |         |        |                  |                 |             |            |      |        |    |             |         |          |    |
| SAGE50_ <jour><mois><anné <="">&gt;</anné></mois></jour>                                                        |         |        |                  |                 |             |            |      |        |    |             |         |          |    |
| <ul> <li>✓ Fusionner quarts</li> <li>✓ Fusionner GL</li> <li>☐ Ignorer le dernier caractère à la fin</li> </ul> |         |        |                  |                 |             |            |      |        |    |             |         |          |    |
| Entête                                                                                                    |         |        |                  |                 |             |            |      |        |    |             |         |          |    |
| SAGE50                                                                                                    |         |        |                  |                 |             |            |      |        |    |             |         |          |    |
|                                                                                                    |         |        |                  |                 |             |            |      |        |    |             |         |          |    |
|                                                                                                    |         |        |                  |                 |             |            |      |        |    |             |         |          |    |
|                                                                                                    |         |        |                  |                 |             |            |      |        |    |             |         |          |    |
|                                                                                                    |         |        |                  |                 |             |            |      |        |    |             |         |          |    |
|                                                                                                    |         |        |                  |                 |             |            |      |        |    |             |         |          |    |
|                                                                                                    |         |        |                  |                 |             |            |      |        |    |             |         |          |    |
|                                                                                                    |         |        |                  |                 |             |            |      |        |    |             |         |          |    |
|                                                                                                    |         |        |                  |                 |             |            |      |        |    |             |         |          |    |
|                                                                                                    |         |        |                  |                 |             |            |      |        |    |             |         |          |    |

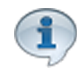

Les informations sur cette image sont à titre d'exemple uniquement.

Voici la description des options :

| Usager                          | Nom de l'usager dans votre logiciel Acomba                                       |
|---------------------------------|----------------------------------------------------------------------------------|
| Mot de passe                    | Mot de passe dans votre logiciel Acomba                                          |
| Dossier des<br>données d'Acomba | Dossier de vos données Acomba sur votre poste de travail.                        |
| Dossier d'Acomba                | Dossier Acomba sur votre poste de travail.                                       |
| Compagnie                       | Nom de l'entreprise                                                              |
| Transfère<br>automatique        | Le transfère sera effectué vers le GL automatiquement à la fermeture de journée. |

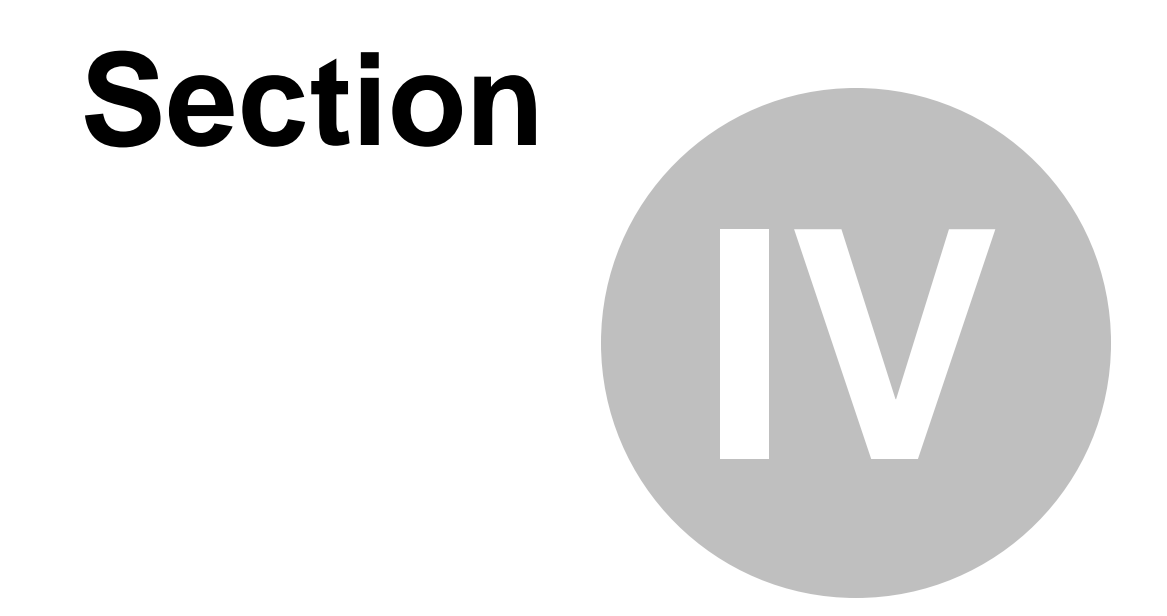

## Configuration G/L des comptes généraux (TPS, TVQ, ...)

17

## 4 Configuration G/L des comptes généraux (TPS, TVQ, ...

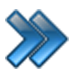

À partir du menu principal de LogikOffice :

Plugiciels / Export comptable par fichier / Configuration des numéros de grands livres/catégories

Le système affiche cet écran :

| Onfiguration des n       | uméros du grand livre            |                                  | 0 0 0                         |
|--------------------------|----------------------------------|----------------------------------|-------------------------------|
|                          |                                  |                                  |                               |
| Groupes de taxes : TP    | S & TVQ                          | <ul> <li>Sans Comptes</li> </ul> | Fermer et enregistrer         |
| TPS perçue               |                                  | <ul> <li>Avec Comptes</li> </ul> | <u></u>                       |
| 2250                     | Texte : TPS à payé               | Arrondissement monnai            | e canadienne                  |
| TVQ perçue               |                                  | CanadaRetrait1Sous               |                               |
| 2251                     | Texte : TVQ a payé               | 1250                             | Texte : Arrondissement 5 Sour |
| Autres<br>Gl. par défaut |                                  | Dépôt                            |                               |
| 9999                     | Texte : Compte GL Manquant       | 3115                             | Texte : Dépôt Location        |
| Débalancement            |                                  | Retour (dépôt)                   |                               |
| 1650                     | Texte : Déficit ou surplus de ca | 3115                             | Texte : Retour Dépôt Location |
| Réimpression carte       |                                  | Frais de service                 |                               |
| 3550                     | Texte : Réimpression Carte       | 3125                             | Texte : Frais de Service      |
| Pénalité                 |                                  | Versement                        |                               |
| 3655                     | Texte : Pénalité Location        | 1300                             | Texte : Compte à recevoir     |
| Ajustement compte à r    | recevoir                         | Remboursement verse              | ment                          |
| 1300                     | Texte : Compte à recevoir        | 1300                             | Texte : Compte à recevoir     |

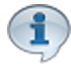

Les informations sur cette image sont à titre d'exemple uniquement.

Voici la description des options :

Sans Comptes ou Avec Comptes : Permet de tenir compte des rabais selon la méthode de traitement

des rabais utilisés.

| Groupes de taxes: TPS - TVQ |                                               |  |  |  |
|-----------------------------|-----------------------------------------------|--|--|--|
| TPS perçue                  | Numéro de compte de TPS.                      |  |  |  |
| Texte                       | Texte affiché lors de production de rapports. |  |  |  |
| TVQ perçue                  | Numéro de compte de TVQ.                      |  |  |  |
| Texte                       | Texte affiché lors de production de rapports  |  |  |  |

|                    | Arrondissement Monnaire Canadienne            |
|--------------------|-----------------------------------------------|
| CanadaRetrait1Sous | Numéro de compte Arrondissement 1 Sous        |
| Texte              | Texte affiché lors de production de rapports. |

| Autres              |                                                         |  |  |  |
|---------------------|---------------------------------------------------------|--|--|--|
| GL par défaut       | Numéro de compte par défaut du grand livre.             |  |  |  |
| Texte               | Texte affiché lors de production de rapports            |  |  |  |
| Débalancement       | Numéro de compte de débalancement. (Surplus ou Déficit) |  |  |  |
| Texte               | Texte affiché lors de production de rapports            |  |  |  |
| Ré-impression carte | Numéro de compte de ré-impression de carte.             |  |  |  |
| Texte               | Texte affiché lors de production de rapports            |  |  |  |
| Pénalité            | Numéro de compte de pénalité.                           |  |  |  |
| Texte               | Texte affiché lors de production de rapports            |  |  |  |
| Journée             | Numéro de compte de journée.                            |  |  |  |
| Texte               | Texte affiché lors de production de rapports            |  |  |  |
| Dépôt               | Numéro de compte de dépôt.                              |  |  |  |
| Texte               | Texte affiché lors de production de rapports            |  |  |  |
| Retour(dépôt)       | Numéro de compte de retour (dépôt).                     |  |  |  |
| Texte               | Texte affiché lors de production de rapports            |  |  |  |
| Frais de service    | Numéro de compte de frais de service.                   |  |  |  |
| Texte               | Texte affiché lors de production de rapports            |  |  |  |
| Versement           | Numéro de compte de versement.                          |  |  |  |
| Texte               | Texte affiché lors de production de rapports            |  |  |  |
| Remboursement       | Numéro de compte de remboursement (versement).          |  |  |  |
| Texte               | Texte affiché lors de production de rapports            |  |  |  |

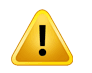

**Attention !** Les valeurs laissés à 0, ne seront pas calculés lors de la production du rapport.

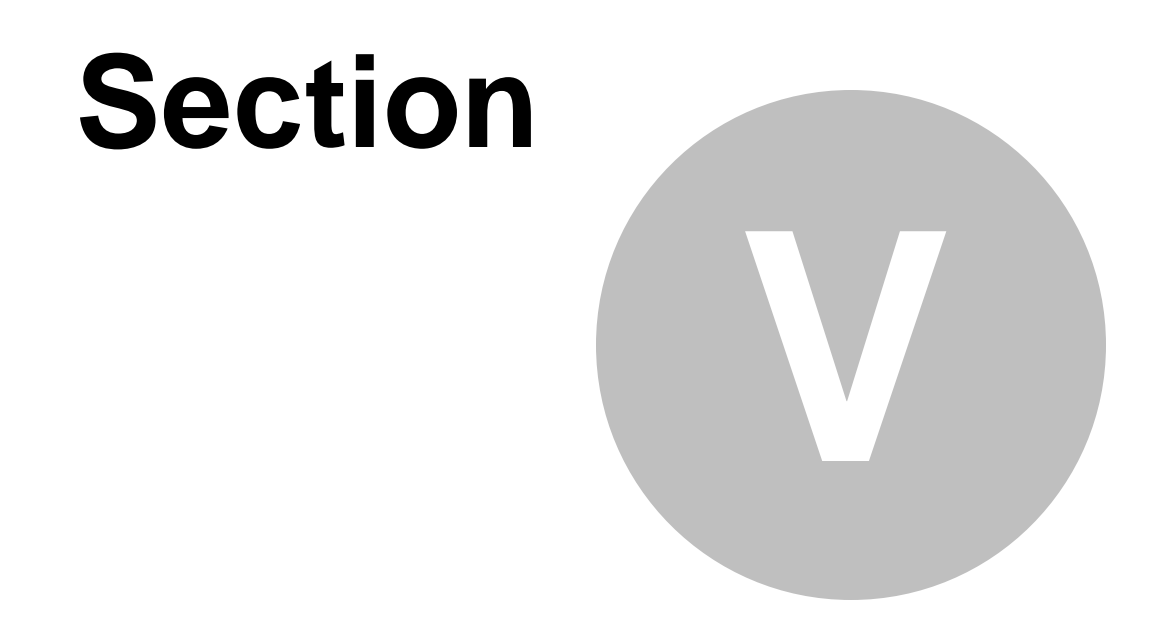

## Configuration G/L des comptes personnalisés

### 5 Configuration G/L des comptes personnalisés

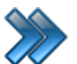

À partir du menu principal du LogikOffice :

Configurations / Comptes personnalisés / Configuration des comptes personnalisés Sélectionnez le mode de paiement désirez / Cliquez sur l'onglet Acomba ou Export Comptable

Le système affiche cet écran :

| O,       |                                              | Configuration des comptes personnalisés X                                                       |
|----------|----------------------------------------------|-------------------------------------------------------------------------------------------------|
|          | Pluggins Raccourcis                          |                                                                                                 |
| Acc      | omba ExportCompta CanadaRetrait<br>ble 1Sous | Recu<br>Extension                                                                               |
|          | Type de compte 🛛 🗠 🏹                         | Principal Remboursement Perçu d'avance Acomba ExportComptable CanadaRetrait1Sous Recu Extension |
| <u></u>  | Compte carte                                 | 546.000                                                                                         |
|          | Compte normaux                               |                                                                                                 |
|          | Compte 🔺 🏹                                   |                                                                                                 |
|          | Amex                                         |                                                                                                 |
|          | Chèque                                       |                                                                                                 |
|          | Comptant                                     | Configuration du Grand Livre                                                                    |
|          | Compte à recevoir                            | Ne pas transférer                                                                               |
|          | Interac                                      | Nº :                                                                                            |
|          | MasterCard                                   | Taxta                                                                                           |
|          | Perçu d avance                               |                                                                                                 |
|          | Visa                                         |                                                                                                 |
|          | Type de compte △ 🏹                           | Debalancement : Texte :                                                                         |
|          | Compteperso                                  |                                                                                                 |
|          | Compte 🛆 🏹                                   |                                                                                                 |
|          | CERTIFICAT CADEAU                            |                                                                                                 |
|          | PAIEMENT PRE-AUTORISE                        |                                                                                                 |
|          | ASSQ CARTE CADEAU                            |                                                                                                 |
|          | CHEQUES POST-DATES                           |                                                                                                 |
|          |                                              |                                                                                                 |
|          |                                              |                                                                                                 |
|          | iype de compte 🛛 🛆 🗸                         |                                                                                                 |
| <u>+</u> | Compte remboursement                         |                                                                                                 |
| +        | Rabais                                       |                                                                                                 |
|          | Kabais                                       |                                                                                                 |
|          |                                              |                                                                                                 |
|          |                                              |                                                                                                 |
|          |                                              |                                                                                                 |

Les informations sur cette image sont à titre d'exemple uniquement.

21

Voici la description des options :

| Aucun quart n'a été sélectionné. |                                                                                                    |  |  |  |
|----------------------------------|----------------------------------------------------------------------------------------------------|--|--|--|
| Ne pas transférer                | Ne sera pas transféré lors du transfert au grand livre.                                                                                      |  |  |  |
| No :                             | Numéro du compte.                                                                                                    |  |  |  |
| Texte :                          | Texte affiché sur les rapports comptable.                                                                                                    |  |  |  |
| Mode de paiement                 | Mode de paiement qui permet en cas de débalancement de ce<br>compte d'envoyer celui-ci dans un autre compte que celui définit par<br>défaut. |  |  |  |
| Débalancement:                   | No. de compte                                                                                                    |  |  |  |
| Texte                            | Texte affiché sur les rapports comptable.                                                                                                    |  |  |  |

Type de compte disponible par défaut:

- 1. Compte Carte (Carte-Cadeaux, Carte Rabais, Livret de billets, etc.)
- 2. Compte Normaux (Visa, MC, Interac, Comptant, Perçus d'avance, Comptes à recevoir, etc.)
- 3. Compte Personnalisés (Mandat Poste, Transfert Bancaire, etc.)
- 4. Compte Remboursement (Remboursement externe vers logiciel comptable)
- 5. Compte Taux de change (\$US, Euro, FCFA, etc.)
- 6. Compte Rabais (Rabais Marketing, Promotion XYZ, etc.)

#### Ajouter un compte

- 1. Sélectionnez le compte dans la liste de type de compte.
- 2. Entrez l'information du compte.
- 3. Configurez les options selon les besoins.
- 4. Cliquez sur le bouton

#### Modifier un compte

- 1. Sélectionnez le compte dans la liste de type de compte.
- 5. Entrez la nouvelle information du compte ou modifier les options du compte.

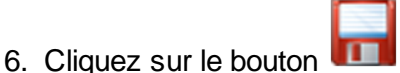

#### Supprimer un compte

- 1. Sélectionnez le compte dans la liste de type de compte.
- 2. Effacez l'information du compte de tout les champs.
- 3. Cliquez sur le bouton

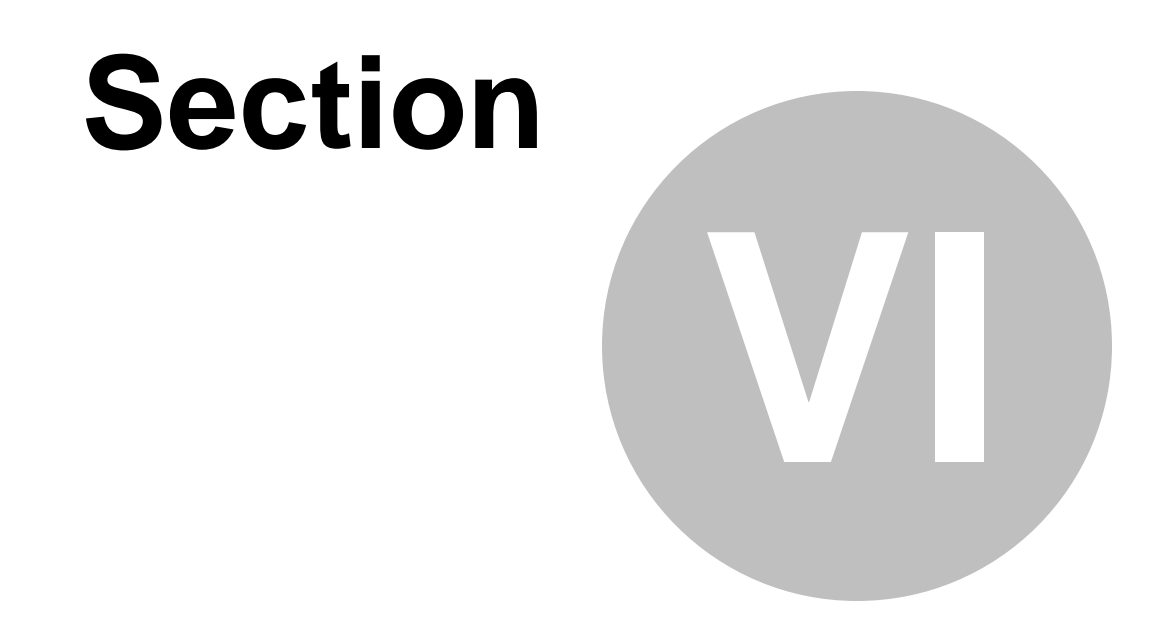

## Configuration G/L des structures et prix tarifaire Billetterie Planifié

23

## 6 Configuration G/L des structures et prix tarifaire Billett

À partir du menu principal LogikOffice : Billetterie / Planifié / Configuration des structures tarifaires / Onglet Acomba ou Export Comptable

Le système affiche cet écran :

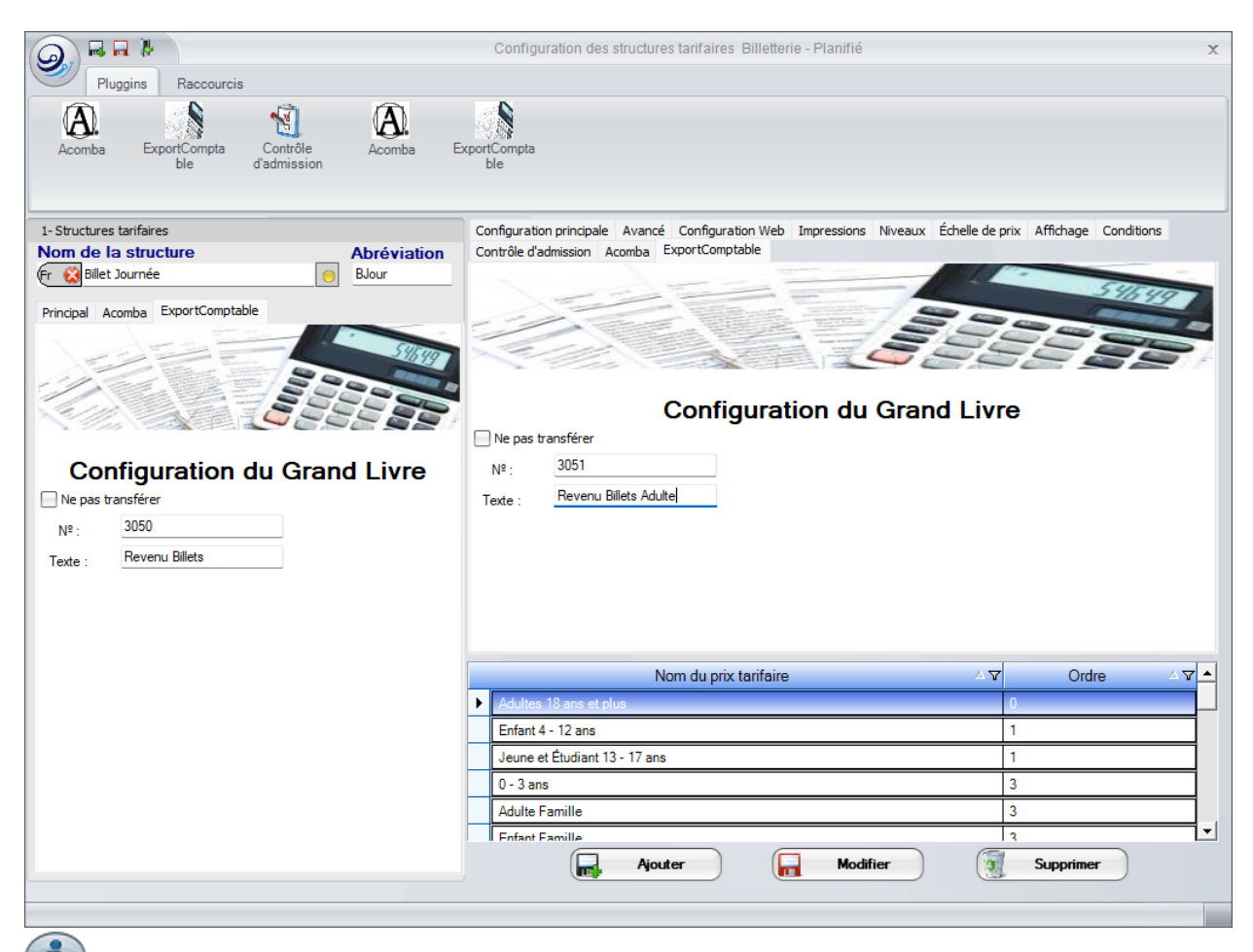

Les informations sur cette image sont à titre d'exemple uniquement.

Voici la description des options :

| Aucun quart n'a été sélectionné. |                                                                           |  |  |
|----------------------------------|---------------------------------------------------------------------------|--|--|
| Ne pas transférer                | le pas transférer Ne sera pas transféré lors du transfert au grand livre. |  |  |
| No :                             | Numéro du compte.                                                         |  |  |
| Texte :                          | Texte affiché sur les rapports comptable.                                 |  |  |

#### Ajouter un compte à une structure tarifaire

- 1. Sélectionnez la structure dans la liste de structure tarifaire.
- 2. Cliquez sur l'onglet Acomba ou Export Comptable.
- 3. Entrez l'information du compte GL et le texte.
- 4. Cliquez sur le bouton 📶

#### Modifier un compte à une structure tarifaire

- 1. Sélectionnez la structure dans la liste de structure tarifaire.
- 2. Cliquez sur l'onglet Acomba ou Export Comptable.
- 5. Entrez la nouvelle information du compte.
- 6. Cliquez sur le bouton 📶 ..

#### Supprimer un compte à une structure tarifaire

- 1. Sélectionnez la structure dans la liste de structure tarifaire.
- 2. Cliquez sur l'onglet Acomba.
- 3. Effacez l'information du compte de tout les champs.
- 4. Cliquez sur le bouton

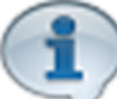

Si vous configurer un compte GL et texte différent à un prix tarifaire, celui-ci sera utilisé au lieu de

celui configuré dans la structure tarifaire.

#### Ajouter un compte à un prix tarifaire

- 1. Sélectionnez la structure dans la liste de structure tarifaire.
- 2. Sélectionnez le prix dans la liste de prix tarifaire.
- 3. Cliquez sur l'onglet Acomba.
- 4. Entrez l'information du compte.
- 5. Cliquez sur le bouton

#### Modifier un compte à un prix tarifaire

- 1. Sélectionnez la structure dans la liste de structure tarifaire.
- 2. Sélectionnez le prix dans la liste de prix tarifaire.
- 3. Cliquez sur l'onglet Acomba.
- 6. Entrez la nouvelle information du compte.

25

7. Cliquez sur le bouton 🛅 ...

#### Supprimer un compte à un prix tarifaire

- 1. Sélectionnez la structure dans la liste de structure tarifaire.
- 2. Sélectionnez le prix dans la liste de prix tarifaire.
- 3. Cliquez sur l'onglet Acomba.
- 4. Effacez l'information du compte de tout les champs.
- 5. Cliquez sur le bouton

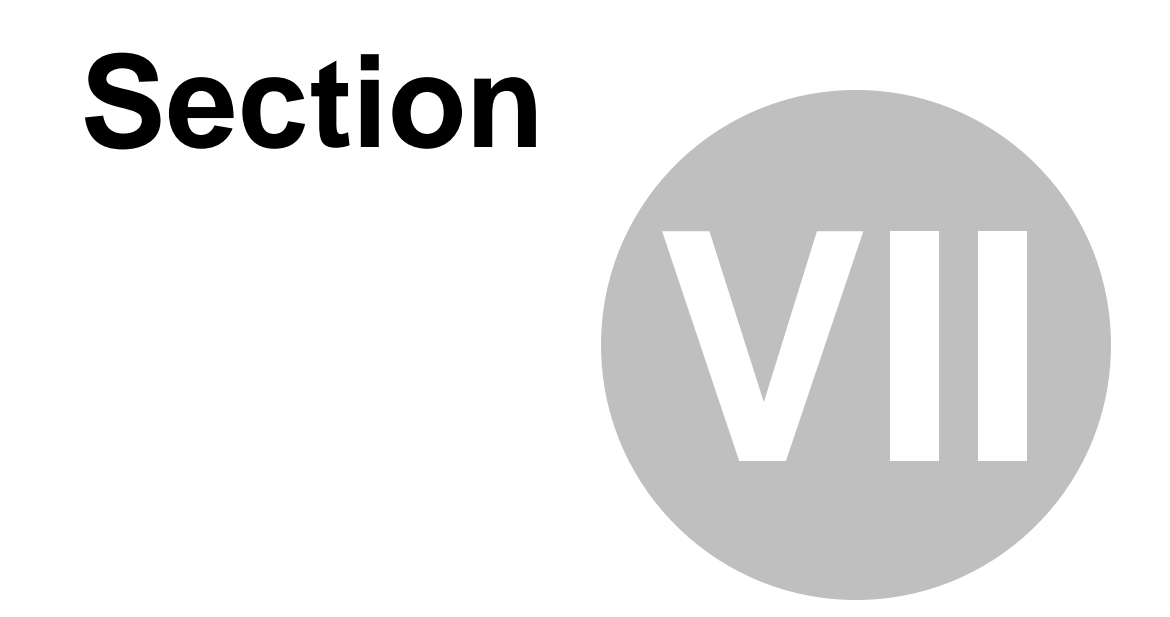

## Configuration G/L des structures et prix tarifaire Billetterie Non-Planifié

27

## 7 Configuration G/L des structures et prix tarifaire Billett

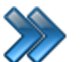

À partir du menu principal du LogikOffice :

Billetterie / Non-planifié / Configuration des structures tarifaires Sélectionner le nom de la structure / Cliquez sur Onglet Acomba ou Export Comptable

#### Le système affiche cet écran :

| Pluggins Raccourcis                                                                | Structures tarifaire des évènements non-planifiés                                                            |
|------------------------------------------------------------------------------------|----------------------------------------------------------------------------------------------------|
| Acomba ExportCompta Contra<br>ble d'admis                                          | le Acomba ExportCompta<br>sion ble                                                                           |
| Afficher tous                                                                      | Principal Acomba ExportComptable                                                                             |
| Nom de la structure<br>ADMISSION SOIRÉE<br>BILLET SAISON OUBLIÉ<br>BILLETS JOURNÉE |                                                                                                    |
|                                                                                    | Configuration du Grand Livre                                                                                 |
| BILLETS JOURNEE PM-SR                                                              |                                                                                                    |
| Billets Passe de saison AM+PM                                                      |                                                                                                    |
| Billets Passe de saison PM+Soirée                                                  | Nº: <u>3000</u>                                                                                              |
|                                                                                    | - Texte : Revenu Billets                                                                                     |
| Prix tarifaires des locations                                                      |                                                                                                    |
| Sélectionnez une stru                                                              | cture dans la liste du haut pour établir ses prix tarifaires                                                 |
| Nom du tarif                                                                       | Principal Configuration Web Niveaux acceptés Niveaux refusés Impression Échelle de prix Affichage Conditions |
| 13 ANS ET - PEPSI                                                                  | Contrôle d'admission Acomba ExportComptable                                                                  |
| Agence A1                                                                          |                                                                                                    |
| PEPSI 13 ANS -                                                                     |                                                                                                    |
| PEPSI 6 ANS -                                                                      |                                                                                                    |
| PROMO 21+                                                                          | Configuration du Grand Livre                                                                                 |
| PROMO PEPSI                                                                        |                                                                                                    |
| 18 ANS ET +                                                                        | Ne pas transferer                                                                                            |
| 18 ANS ET + Résident                                                               | Nº: 3051                                                                                                    |
| 21 ANS +                                                                           | Texte : Revenu Billets Adulte                                                                                |
|                                                                                    | Ajouter Modifier Supprimer                                                                                   |
|                                                                                    |                                                                                                    |

Les informations sur cette image sont à titre d'exemple uniquement.

Voici la description des options :

| Aucun quart n'a été sélectionné. |                                                                           |  |  |  |
|----------------------------------|---------------------------------------------------------------------------|--|--|--|
| Ne pas transférer                | le pas transférer Ne sera pas transféré lors du transfert au grand livre. |  |  |  |
| No :                             | Numéro du compte.                                                         |  |  |  |
| Texte :                          | Texte : Texte affiché sur les rapports comptable.                         |  |  |  |

#### Ajouter un compte à une structure tarifaire

- 1. Sélectionnez la structure dans la liste de structure tarifaire.
- 2. Cliquez sur l'onglet Acomba ou Export Comptable.
- 3. Entrez l'information du compte.
- 4. Cliquez sur le bouton

#### Modifier un compte à une structure tarifaire

- 1. Sélectionnez la structure dans la liste de structure tarifaire.
- 2. Cliquez sur l'onglet Acomba ou Export Comptable.
- 5. Entrez la nouvelle information du compte.
- 6. Cliquez sur le bouton 📰 ..

#### Supprimer un compte à une structure tarifaire

- 1. Sélectionnez la structure dans la liste de structure tarifaire.
- 2. Cliquez sur l'onglet Acomba ou Export Comptable.
- 3. Effacez l'information du compte de tout les champs.
- 4. Cliquez sur le bouton 🛄

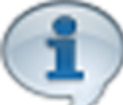

Si vous configurer un compte GL et texte directement dans le prix tarifaire, celui-ci sera priorisé par rapport

à la structure tarifaire.

#### Ajouter un compte à un prix tarifaire

- 1. Sélectionnez la structure dans la liste de structure tarifaire.
- 2. Sélectionnez le prix dans la liste de prix tarifaire.
- 3. Cliquez sur l'onglet Acomba ou Export Comptable.
- 4. Entrez l'information du compte.
- 5. Cliquez sur le bouton

#### Modifier un compte à un prix tarifaire

- 1. Sélectionnez la structure dans la liste de structure tarifaire.
- 2. Sélectionnez le prix dans la liste de prix tarifaire.
- 3. Cliquez sur l'onglet Acomba ou Export Comptable.
- 6. Entrez la nouvelle information du compte.

7. Cliquez sur le bouton 🛅 ..

#### Supprimer un compte à un prix tarifaire

- 1. Sélectionnez la structure dans la liste de structure tarifaire.
- 2. Sélectionnez le prix dans la liste de prix tarifaire.
- 3. Cliquez sur l'onglet Acomba ou Export Comptable.
- 4. Effacez l'information du compte de tout les champs.
- 5. Cliquez sur le bouton

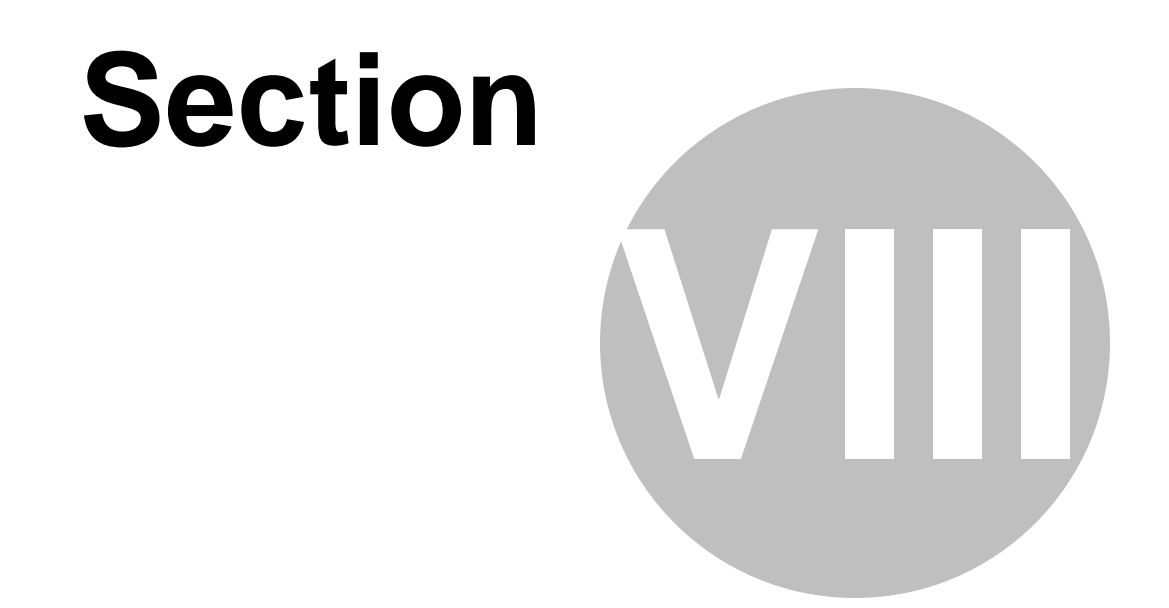

## Configuration G/L des structures et prix tarifaire Cartes

31

### 8 Configuration G/L des structures et prix tarifaire Cartes

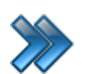

À partir du menu principal du LogikOffice : Cartes SiS / Création de cartes / Onglet Acomba ou Export Comptable

Le système affiche cet écran :

| Configuration Regons     Reconcisition     Reconcisition        Reconcisition </th <th></th> <th></th> <th></th> <th>Gestion des ca</th> <th>artes</th> <th></th> <th>x</th>                                                                                                    |                                         |               |                        | Gestion des ca | artes                 |             | x      |
|----------------------------------------------------------------------------------------------------|-----------------------------------------|---------------|------------------------|----------------|-----------------------|-------------|--------|
| Organization       Organization       Organization       Organization         Carte non-expirée en date du:       202-05-25 <ul> <li>Afficher toos</li> <li>Toos</li> <li>Carte à jetons</li> <li>Carte à jetons</li> <li>Contrisu</li> <li>Carte à jetons</li> <li>Contrisu</li> <li>Carte à jetons</li> <li>Contrisu</li> <li>Contrisu</li> <li>Contris contritie</li> <li>Contrisu</li></ul>                                                                                                    | Configuration Pluggins Raccourcis       | Rapports      |                        |                |                       |             |        |
| Catte non-expirée en date du:           2022-05-25         Image: Affidier tous           Image: Tous         Catte à jetons           Image: Tous         Catte à jetons           Image: Tous         Catte à jetons           Image: Tous         Catte à jetons           Image: Tous         Catte apporter 124-21400           Image: Tous         Cours Dimarche Entra Associate Benorité 124-21400           Image: Tous         Cours Dimarche Entra Associate Benorité 124-21400           Image: Tous         Tous           Image: Tous         Tous           Image: T                                                                                                    | Renonciation Acomba ExportCompta Te     | StComplete    |                        |                |                       |             |        |
| D222-05-25       Image: Affidder tous         Image: Tous       Carte à jetons         Image: Tous       Carte à jetons         Nom de la carte       Image: Tous         COURS DIMANCHE EXTRA REMONTÉE 13-12:00       Image: Tous         COURS DIMANCHE EXTRA REMONTÉE 13-12:00       Image: Tous         COURS DIMANCHE EXTRA REMONTÉE 13-12:01       Image: Tous         COURS DIMANCHE EXTRA REMONTÉE 13-12:01       Image: Tous         COURS DIMANCHE EXTRA REMONTÉE 13-12:01       Image: Tous         COURS DIMANCHE EXTRA REMONTÉE       Image: Tous         COURS DIMANCHE EXTRA REMONTÉE       Image: Tous         COURS SAMEDI EXPRESS REMONTÉE       Image: Tous         COURS SAMEDI EXPRESS REMONTÉE       Image: Tous         COURS SAMEDI EXPRESS REMONTÉE       Image: Tous         COURS SAMEDI EXPRESS REMONTÉE       Image: Tous         COURS SAMEDI EXPRESS REMONTÉE       Image: Tous         COURS SAMEDI EXPRESS REMONTÉE       Image: Tous         COURS SAMEDI EXPRESS REMONTÉE       Image: Tous         COURS SAMEDI EXPRESS REMONTÉE       Image: Tous         COURS SAMEDI EXPRESS REMONTÉE       Image: Tous         COURS SAMEDI EXPRESS REMONTÉE       Image: Tous         COURS SAMEDI EXPRESS REMONTÉE       Image: Tous         COURS SAMEDI EXPRESS R                                                                                                    | Carte non-expirée en date du:           | -             |                        |                |                       |             |        |
| Image: State is plana         Image: State is plana         Image: State is plana <t< th=""><th>2022-05-25</th><th></th><th></th><th></th><th>and the second second</th><th></th><th>396497</th></t<>                                                                                                    | 2022-05-25                              |               |                        |                | and the second second |             | 396497 |
| Image: Carte à jetons       Image: Carte à jetons         Nom de la carte       Image: Carte à jetons         COURS DIMANCHE EXTRA REMONTÉE 121-21130       Image: Carte à jetons         COURS DIMANCHE EXTRA REMONTÉE 121-21130       Image: Carte à jetons         COURS DIMANCHE EXTRA SANS REMONTÉE       Image: Carte à jetons         COURS DIMANCHE REMONTÉE 121-21130       Image: Carte à jetons         COURS DIMANCHE REMONTÉE 121-21130       Image: Carte à jetons         COURS SAMEDI EXTRA SANS REMONTÉE       Image: Carte Cadeau         COURS SAMEDI EXTRA REMONTÉE 121-221       Image: Carte cadeau         COURS SAMEDI EXTRA REMONTÉE 121-221       Image: Carte cadeau         COURS SAMEDI EXTRA REMONTÉE 121-221       Image: Carte cadeau         COURS SAMEDI EXTRA REMONTÉE 121-221       Image: Carte cadeau         COURS SAMEDI EXTRA REMONTÉE 121-221       Image: Carte cadeau         COURS SAMEDI EXTRA REMONTÉE 121-221       Image: Carte cadeau         COURS SAMEDI EXTRA REMONTÉE       Image: Carte cadeau (montant fixe)         Carte Cadeau (Montant fixe)       Image: Carte cadeau (montant fixe)         Carte Cadeau LopéVOS       Image: Carte cadeau (montant fixe)         Carte Cadeau LopéVOS       Image: Carte cadeau (montant fixe)         Carte Cadeau LopéVOS       Image: Carte cadeau (montant fixe)         Imartin Test <t< th=""><th></th><th></th><th></th><th>- William</th><th>Har marrie</th><th>22</th><th></th></t<>                                                                                                    |                                         |               |                        | - William      | Har marrie            | 22          |        |
| Nom de la carte       I         COURS DIMANCHE EXTRA REMONTÉE 12+21H30       I         COURS DIMANCHE EXTRA AREMONTÉE 12+21H30       I         COURS DIMANCHE EXTRA AREMONTÉE I       IN e pas transférer         COURS DIMANCHE REMONTÉE BASS NEMONTÉE       I         COURS DIMANCHE REMONTÉE BASS NEMONTÉE       I         COURS DIMANCHE REMONTÉE BASS NEMONTÉE       I         COURS DIMANCHE REMONTÉE BASS NEMONTÉE       IIII         COURS SAMEDI EXTRA REMONTÉE       IIIIIIIIIIIIIIIIIIIIIIIIIIIIIIIIIIII                                                                                                    | Tous Carte à jetons ~                   |               |                        |                |                       | 200         |        |
| Training to data to         Image: Construction of the Characteria Service Service Ser                                                                                                    | Nem de la carte                         |               |                        |                |                       |             |        |
| COURS DUMANCHE ENTAR REMONTÉE 21-301       CONS DUMANCHE ENTAR REMONTÉE 21-301         COURS DUMANCHE ENTA REMONTÉE 21-31-301       Image: Construction of the Construction of the Construction                                                                                                    | Nom de la carte f                       |               |                        |                |                       |             |        |
| COUCS DUMANCHE ENTA A REMONTÉE       Image: Cours DUMANCHE ENTA A SUBMINITÉ ENTA A SUBMINITÉ ENTA A SUBMINITÉ ENTA A SUBMINITÉ ENTA A SUBMINITÉ ENTA A SUBMINITÉ ENTA SUBMINITÉ ENTRA SUBMINITÉ ENTRA SUBMINITÉ ENTRA SUBMINITÉ SUBMINITÉ ENTRA SUBMINITÉ ENTRA SUBMINITÉ EN                                                                                                    | COURS DIMANCHE EXTRA REMONTEE 12H-21H30 |               |                        | Configu        | iration du G          | arand Livre |        |
| COURS DIMANCHE ENVINTÉE       Interpretation         COURS DIMANCHE REMONTÉE       Interpretation         COURS DIMANCHE REMONTÉE       Interpretation         COURS DIMANCHE REMONTÉE       Interpretation         COURS DIMANCHE REMONTÉE       Interpretation         COURS SAMEDI EXPRESS REMONTÉE       Interpretation         COURS SAMEDI EXPRESS SANS REMONTÉE       Interpretation         COURS SAMEDI EXTRA REMONTÉE       Interpretation         COURS SAMEDI EXTRA REMONTÉE       Interpretation         COURS SAMEDI EXTRA REMONTÉE       Interpretation         COURS SAMEDI EXTRA REMONTÉE       Interpretation         COURS SAMEDI EXTRA REMONTÉE       Interpretation         COURS SAMEDI EXTRA REMONTÉE       Interpretation         COURS SAMEDI EXTRA REMONTÉE       Interpretation         COURS SAMEDI EXTRA REMONTÉE       Interpretation         COURS SAMEDI REMONTÉE       Interpretation         COURS SAMEDI REMONTÉE       Interpretation         COURS SAMEDI REMONTÉE       Interpretation         COURS SAMEDI REMONTÉE       Interpretation         COURS SAMEDI REMONTÉE       Interpretation         Cours SAMEDI REMONTÉE       Interpretation         Cours SAMEDI REMONTÉE       Interpretation         Carte Casiers       Interpretation                                                                                                    | COURS DIMANCHE EXTRA REMONTEE 9H-16H    | Ne nas tran   | sférer                 |                |                       |             |        |
| COURS DIMANCHE REMONTÉE       Image: Image: I                                                                                                    | COURS DIMANCHE REMONTÉE 12H-21H30       |               | 1700                   |                |                       |             |        |
| COURS DIMARCHE SANS REMONTÉE       Texte :       Cate-Cadeau         COURS SIMARCHE SANS REMONTÉE       I Utilisation des comptes de taxes retournée!         COURS SAMEDI EXPRESS SANS REMONTÉE       TPS         COURS SAMEDI EXPRESS SANS REMONTÉE       TVQ         COURS SAMEDI EXTRA SENS REMONTÉE       IVQ         COURS SAMEDI EXTRA REMONTÉE 124-224       IVQ         COURS SAMEDI EXTRA SENS REMONTÉE       I Utilisation du revenu normal         COURS SAMEDI EXTRA SENS REMONTÉE       I Utilisation du revenu normal         COURS SAMEDI EXTRA SANS REMONTÉE       I Utilisation du revenu normal         COURS SAMEDI EXTRA SANS REMONTÉE       I Utilisation du revenu normal         COURS SAMEDI EXTRA SANS REMONTÉE       I Utilisation du revenu normal         COURS SAMEDI REMONTÉE 124-22H       N <sup>2</sup> Texte :         COURS SAMEDI REMONTÉE 124-22H       I Utilisation du revenu normal         COURS SAMEDI REMONTÉE       I Utilisation du revenu normal         COURS SAMEDI REMONTÉE       I Utilisation du revenu normal         COURS SAMEDI REMONTÉE       I Utilisation du revenu normal         COURS SAMEDI REMONTÉE       I Utilisation du revenu normal         COURS SAMEDI REMONTÉE       I Reversition du revenu normal         Course Casiers       I Reversition du revenu normal         Course Casiers       I Reversition du revenu n                                                                                                    | COURS DIMANCHE REMONTÉE 8H30-16H        | Nº :          | 1/00                   |                |                       |             |        |
| COURS ENFANT MARDI SOIR 18H30       :         COURS SAMEDI EXPRESS REMONTÉE       :         COURS SAMEDI EXPRESS SANS REMONTÉE       :         COURS SAMEDI EXTRA REMONTÉE 12H-22H       :         COURS SAMEDI EXTRA REMONTÉE 12H-22H       :         COURS SAMEDI EXTRA REMONTÉE       :         COURS SAMEDI EXTRA REMONTÉE 12H-22H       :         COURS SAMEDI EXTRA REMONTÉE       :         COURS SAMEDI EXTRA REMONTÉE       :         COURS SAMEDI EXTRA REMONTÉE       :         COURS SAMEDI EXTRA REMONTÉE       :         COURS SAMEDI EXTRA REMONTÉE       :         COURS SAMEDI EXTRA REMONTÉE       :         COURS SAMEDI REMONTÉE 12H-22H       :         COURS SAMEDI REMONTÉE       :         COURS SAMEDI REMONTÉE       :         COURS SAMEDI REMONTÉE       :         COURS SAMEDI REMONTÉE       :         COURS SAMEDI REMONTÉE       :         Cours Cadeau (Montant fixe)       :         Carte Maion Merry       :         Crédit Individuel Adulte 1005       :         Crédit Individuel Adulte 1005       :         IMARTÍN EX       :         INDIVIDUEL TOUT TEMPS 2019       :         *** Saion 2022       :                                                                                                    | COURS DIMANCHE SANS REMONTÉE            | Texte :       | Carte-Cadeau           |                |                       |             |        |
| COURS SAMEDI EXPRESS REMONTÉE   COURS SAMEDI EXTRA REMONTÉE   COURS SAMEDI EXTRA REMONTÉE   COURS SAMEDI EXTRA REMONTÉE   COURS SAMEDI EXTRA REMONTÉE   COURS SAMEDI EXTRA REMONTÉE   COURS SAMEDI EXTRA REMONTÉE   COURS SAMEDI EXTRA SANS REMONTÉE   COURS SAMEDI EXTRA REMONTÉE   COURS SAMEDI REMONTÉE   COURS SAMEDI REMONTÉE   COURS SAMEDI REMONTÉE   COURS SAMEDI REMONTÉE   COURS SAMEDI REMONTÉE   COURS SAMEDI REMONTÉE   COURS SAMEDI REMONTÉE   COURS SAMEDI REMONTÉE   COURS SAMEDI REMONTÉE   COURS SAMEDI REMONTÉE   COURS SAMEDI REMONTÉE   COURS SAMEDI REMONTÉE   COURS SAMEDI REMONTÉE   COURS SAMEDI REMONTÉE   Course Casiers   Carte Maion Merry   Certé Maion Merry   Certéflicat-Cadeau LogikPOS   Course SameDI SOS   Course SameDI SOS   Course SameDI SOS   Course SameDI SOS   Course SameDI REMONTÉE   Périodicité:                                                                                                    | COURS ENFANT MARDI SOIR 18H30           | Utilisation d | es comptes de taxes re | tournées       |                       |             |        |
| COURS SAMEDI EXPRESS SANS REMONTÉE   COURS SAMEDI EXTRA REMONTÉE 124-224   COURS SAMEDI EXTRA REMONTÉE 124-224   COURS SAMEDI EXTRA SANS REMONTÉE   COURS SAMEDI EXTRA SANS REMONTÉE   COURS SAMEDI REMONTÉE 124-224   COURS SAMEDI REMONTÉE 124-224   COURS SAMEDI REMONTÉE 124-224   COURS SAMEDI REMONTÉE 124-224   COURS SAMEDI REMONTÉE 124-224   COURS SAMEDI REMONTÉE   COURS SAMEDI REMONTÉE   COURS SAMEDI REMONTÉE   COURS SAMEDI REMONTÉE   COURS SAMEDI REMONTÉE   COURS SAMEDI REMONTÉE   Cours Cadeau LogikPOS   Crédit Individuel Enfant 50\$   IANVIER 2015   Martin Test   EMPLOYÉ(E) 2017   INDIVIDUEL TOUT TEMPS 2019   **** Saion 2022   Cours Same Data                                                                                                    | COURS SAMEDI EXPRESS REMONTÉE :         | TPC           |                        | -              |                       |             |        |
| COURS SAMEDI EXTRA REMONTÉE 12H-22H TVQ     COURS SAMEDI EXTRA REMONTÉE 9H-16H     COURS SAMEDI EXTRA SANS REMONTÉE     COURS SAMEDI REMONTÉE 12H-22H     COURS SAMEDI REMONTÉE 8H30-16H     Nº:     COURS SAMEDI REMONTÉE 8H30-16H     COURS SAMEDI REMONTÉE     COURS SAMEDI REMONTÉE     Nº:     Cours Samedi REMONTÉE     Nº:     Cours Samedi REMONTÉE     Nº:     Cours Samedi REMONTÉE     Nº:     Cours Samedi REMONTÉE     Nº:     Cours Samedi REMONTÉE     Nº:     Cours Samedi REMONTÉE     Nº:     Carte Casieu     Cours Samedi REMONTÉE     Cours Samedi REMONTÉE     Nº:     Carte Casieu     Cours Samedi REMONTÉE     Autor Revenue     Cours Samedi Revenue     Cours Samedi Revenue     Nº:     Cours Samedi Revenue     Nº:     Cours Samedi Revenue     No:     Cours Samedi Revenue     No:     Cours Samedi Revenue     No:     Cours Samedi Revenue     Cours Samedi Revenue     Cours Samedi Reven                                                                                                    | COURS SAMEDI EXPRESS SANS REMONTÉE      | IFS           |                        | lexte :        |                       |             |        |
| COURS SAMEDI EXTRA REMONTÉE   COURS SAMEDI EXTRA SANS REMONTÉE   COURS SAMEDI REMONTÉE 12H-22H   COURS SAMEDI REMONTÉE 12H-22H   COURS SAMEDI REMONTÉE   COURS SAMEDI REMONTÉE   COURS SAMEDI REMONTÉE   COURS SAMEDI REMONTÉE   COURS SAMEDI REMONTÉE   Courte Cadeau (Montant fixe)   Carte Cadeau LogikPOS   Coupon Prévente 18-64 ANIS 2019-2021   Crédit Individuel Enfott 50\$   JANVIER 2015   Martin Test   EMPLOYÉ(E) 2017   INDIVIDUEL TOUT TEMPS 2019   INDIVIDUEL TOUT TEMPS 2019                                                                                                    | COURS SAMEDI EXTRA REMONTÉE 12H-22H     | TVQ           |                        | Texte :        |                       |             |        |
| COURS SAMEDI EXTRA SANS REMONTÉE   COURS SAMEDI REMONTÉE 12H-22H   COURS SAMEDI REMONTÉE 12H-22H   COURS SAMEDI SANS REMONTÉE   COURS SAMEDI SANS REMONTÉE   Carte Cadeua LogikOS   Carte Cadeua LogikOS   Coupon Prévente 18-64 ANS 2019-2021   Crédit Individuel Enfant 50\$   JANVIER 2015   Martin Test   EMPLOYÉ(E) 2017   INNUTUEL TOUT TEMPS 2019   INNUTES 2019   EMPLOYÉ(E) 2017   INNUTUEL TOUT TEMPS 2019                                                                                                    | COURS SAMEDI EXTRA REMONTÉE 9H-16H      | Utilisation d | u revenu normal        |                |                       |             |        |
| COURS SAMEDI REMONTÉE 12H-22H       Image: Cours SAMEDI REMONTÉE 12H-22H       Texte :         COURS SAMEDI REMONTÉE 8H30-16H       Image: Cours SAMEDI REMONTÉE 8H30-16H       Image: Cours SAMEDI REMONTÉE 8H30-16H         Carte Cadeu (Montant fixe)       Image: Cours SAMEDI REMONTÉE 12H-22H       Image: Cours SAMEDI REMONTÉE 12H-22H         Carte Cadeu LogikPOS       Image: Cours SAMEDI REMONTÉE 12H-22H       Image: Cours SAMEDI REMONTÉE 12H-22H         Carte Cadeu LogikPOS       Image: Cours SAMEDI REMONTÉE 12H-22H       Image: Cours SAMEDI REMONTÉE 12H-22H         Crédit Individuel Enfant 50\$       Image: Cours SAMEDI REMONTÉE 12H-22H       Image: Cours SAMEDI REMONTÉE 12H-22H         Image: Crédit Individuel Enfant 50\$       Image: Cours SAMEDI REMONTÉE 12H-22H       Image: Cours SAMEDI REMONTÉE 12H-22H         Image: Crédit Individuel Enfant 50\$       Image: Cours SAMEDI REMONTÉE 12H-22H       Image: Cours SAMEDI REMONTÉE 12H-22H         Image: Crédit Individuel Enfant 50\$       Image: Cours SAMEDI REMONTÉE 12H-22H       Image: Cours SAMEDI REMONTÉE 12H-22H         Image: Crédit Individuel Enfant 50\$       Image: Cours SAMEDI REMONTÉE 12H-22H       Image: Cours SAMEDI REMONTÉE 12H-22H         Image: Crédit Individuel Enfant 50\$       Image: Cours SAMEDI REMONTÉE 12H-22H       Image: Cours SAMEDI REMONTÉE 12H-22H-22H         Image: Crédit Individuel Enfant 50\$       Image: Cours SAMEDI REMONTÉE 12H-22H-22H       Image: Cours SAMEDI REMONTÉE 12H-22H-24H-24H-24H-24H-24H-24H-24H-24H-2                                                                                                    | COURS SAMEDI EXTRA SANS REMONTÉE :      |               |                        |                |                       |             |        |
| COURS SAMEDI RENONTÉE 8430-16H       ::         COURS SAMEDI SANS REMONTÉE       ::         Carte Cadeau (Montant fixe)       ::         Carte Cadeau (Montant fixe)       ::         Carte Cadeau LogikPOS       ::         Carte filtat-Cadeau LogikPOS       ::         Crédit Individuel Adulte 100\$       ::         Crédit Individuel Enfant 50\$       ::         JANVIER 2015       ::         Martin Test       ::         EMPLOYÉ(E) 2017       ::         INDIVIDUEL TOUT TEMPS 2019       ::         **** Saion 2022       ::         **** Saion 2022       ::                                                                                                    | COURS SAMEDI REMONTÉE 12H-22H :         | Nº :          |                        | Texte :        |                       |             |        |
| COURS SAMEDI SANS REMONTÉE : renduite. renduite. renduit                                                                                                    | COURS SAMEDI REMONTÉE 8H30-16H          | Dáriadiaitá:  | Augun                  |                |                       |             |        |
| Carte Cadeau (Montant fixe) :<br>Carte Cadeau (Montant fixe) :<br>Carte Maison Merry :<br>Certificat-Cadeau LogikPOS :<br>Coupon Prévente 18-64 ANS 2019-2021 :<br>Crédit Individuel Andite 100\$ :<br>Crédit Individuel Andite 100\$ :<br>Crédit Individuel Andite 100\$ :<br>Martin Test :<br>EMPLOYÉ(E) 2017 :<br>INDIVIDUEL TOUT TEMPS 2019 :<br>**** Saison 2022 :<br>Crédit Individuel Andite 100 :<br>Crédit Individuel Andite 100 :<br>Crédit Individuel | COURS SAMEDI SANS REMONTÉE              | renouicite.   | Aucun                  | ~              |                       |             |        |
| Carte Casiers :<br>Carte Maison Merry :<br>Coupon Prévente 18-64 ANS 2019-2021 :<br>Crédit Individuel Adulte 100\$ :<br>Crédit Individuel Enfant 50\$ :<br>JANVIER 2015 :<br>Martin Test :<br>EMPLOYÉ(E) 2017 :<br>INDIVIDUEL TOUT TEMPS 2019 :<br>**** Saison 2022 :<br>Course + true -                                                                                                    | Carte Cadeau (Montant fixe)             |               |                        |                |                       |             |        |
| Carte Maison Merry Carte Maison Merry Carte Maison Maison Merry Carte Maison Maison Maison Merry Carte Maison Maison Merry Carte Maison Merry Carte Maison Maison Merry Carte Maison Maison Merry Carte Maison Maison                                                                                                    | Carte Casiers                           |               |                        |                |                       |             |        |
| Certificat-Cadeau Logido'US<br>Coupon Prévente 18-64 ANIS 2019-2021<br>Crédit Individuel Adulte 100\$<br>Crédit Individuel Enfant 50\$<br>JANVIER 2015<br>Martin Test<br>EMPLOYÉ(E) 2017<br>INDIVIDUEL TOUT TEMPS 2019<br>**** Saison 2022<br>C                                                                                                    | Carte Maison Merry                      |               |                        |                |                       |             |        |
| Cucion Prevene 1994 Advis 2019-2021                                                                                                    | Certificat-Cadeau LogikPOS              |               |                        |                |                       |             |        |
| Crédit Individei Adulte 1005<br>Crédit Individei Enfant 50\$<br>I ANVIER 2015<br>Martin Test<br>EMPLOYÉ(E) 2017<br>I INDIVIDUEL TOUT TEMPS 2019<br>**** Saison 2022<br>C * * * * * * * * * * * * * * * *                                                                                                    | Coupon Prevence 10-04 ANS 2019-2021     |               |                        |                |                       |             |        |
| ANVER 2015     :       Martin Test     :       EMPLOYÉ(E) 2017     :       INDIVIDUEL TOUT TEMPS 2019     :       **** Saison 2022     :       C     ****                                                                                                    | Crédit Individuel Enfant 50\$           |               |                        |                |                       |             |        |
| Martin Test :<br>EMPLOYÉ(E) 2017 :<br>INDIVIDUEL TOUT TEMPS 2019 :<br>*** Saison 2022 :                                                                                                    | IANVIER 2015                            |               |                        |                |                       |             |        |
| EMPLOYÉ(E) 2017 :<br>INDIVIDUEL TOUT TEMPS 2019 :<br>**** Saison 2022 :<br>                                                                                                    | Martin Test                             |               |                        |                |                       |             |        |
| INDIVIDUEL TOUT TEMPS 2019 : : : : : : : : : : : : : : : : : : :                                                                                                    | EMPLOYÉ(E) 2017                         |               |                        |                |                       |             |        |
| *** Saison 2022                                                                                                    | INDIVIDUEL TOUT TEMPS 2019              |               |                        |                |                       |             |        |
|                                                                                                    | *** Saison 2022 :                       |               |                        |                |                       |             |        |
|                                                                                                    | a <u>i e *lu: u</u>                     |               |                        |                |                       |             |        |
|                                                                                                    |                                         |               |                        |                |                       |             |        |

Les informations sur cette image sont à titre d'exemple uniquement.

Voici la description des options :

| Configuration du Grand Livre                                              |                                               |  |  |
|---------------------------------------------------------------------------|-----------------------------------------------|--|--|
| Ne pas transférer Ne sera pas transféré lors du transfert au grand livre. |                                               |  |  |
| No :                                                                      | Numéro du compte.                             |  |  |
| Texte :                                                                   | Texte affiché sur les rapports comptable SiS. |  |  |

| Utilisation des comptes<br>de taxes retournées | Dans certains cas, des exemptions de taxes sont accessible pour certaines organismes. Ceci permet de définir des comptes de taxes différents de ceux normaux. |
|------------------------------------------------|----------------------------------------------------------------------------------------------------|
| Utilisation du revenu<br>normal                | Utilisé avec les cartes de membre uniquement, cela permet de divisé le revenu sur le nombre de mois de la durée de la carte de membre.                        |

#### Ajouter un compte à une structure tarifaire

- 1. Sélectionnez la structure dans la liste de structure tarifaire.
- 2. Sélectionnez le prix dans la liste de prix tarifaire.
- 3. Cliquez sur l'onglet Acomba ou Export Comptable.
- 4. Entrez l'information du compte.
- 5. Cliquez sur le bouton 📶

#### Modifier un compte à une structure tarifaire

- 1. Sélectionnez la structure dans la liste de structure tarifaire.
- 2. Sélectionnez le prix dans la liste de prix tarifaire.
- 3. Cliquez sur l'onglet Acomba ou Export Comptable.
- 6. Entrez la nouvelle information du compte.
- 7. Cliquez sur le bouton 📶 ..

#### Supprimer un compte à une structure tarifaire

- 1. Sélectionnez la structure dans la liste de structure tarifaire.
- 2. Sélectionnez le prix dans la liste de prix tarifaire.
- 3. Cliquez sur l'onglet Acomba ou Export Comptable.
- 4. Effacez l'information du compte de tout les champs.

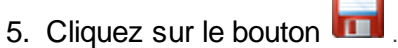

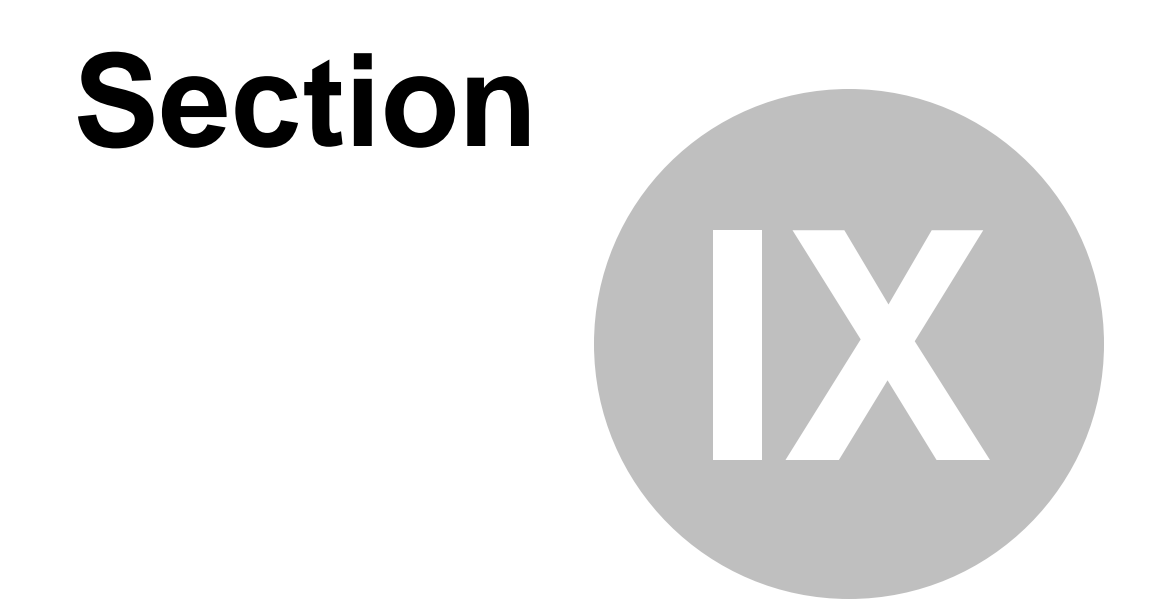

## Configuration G/L des catégories de produit Boutique

### 9 Configuration G/L des catégories de produit Boutique

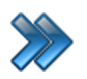

À partir du menu principal LogikOffice : Produit / Édition des catégorie de produits / Icône Boutique / Onglet Acomba ou Export Comptable

Le système affiche cet écran :

|                                | Création des catégories : Boutique 🛛 🗙                                                                                                    |
|--------------------------------|----------------------------------------------------------------------------------------------------|
| Principal Pluggins Raccourcie  | s Rapports                                                                                                    |
| Bar Boutique Restaurant        | Etendre les Ecran Entrepôts<br>imprimantes personnalisé Inactifs                                                                                                    |
| Catégorie<br>© SKI JUNIOR 2019 | Principal Renonciation Acomba ExportComptable Image                                                                                                    |
| © Skis                         | A STATE AND A STATE AND A STAT |
| © TesteProduitVariable         |                                                                                                    |
| © TUQUES 2017                  |                                                                                                    |
| © TUQUES 2018                  | Configuration du Grand Livre                                                                                                    |
| © TUQUES 2019                  | Ne pas transférer                                                                                                    |
| © TUQUES 2020                  | Nº : 3600                                                                                                    |
| ◊ Vélo de montagne             | Texte : Revenu Location d'équipem                                                                                                    |
| © VENTE ÉQUIPEMEN              |                                                                                                    |
| © VENTE PRODEAL                |                                                                                                    |
| VESTIAIRES ET DIV              |                                                                                                    |
|                                |                                                                                                    |
| © VETEMENTS 2013               |                                                                                                    |
| © VETEMENTS 2014               |                                                                                                    |
| © VETEMENTS 2015               |                                                                                                    |
| © VETEMENTS 2018               |                                                                                                    |
| © VÊTEMENTS 2019               |                                                                                                    |
| © VÊTEMENTS FEMM               |                                                                                                    |
| © VÊTEMENTS FEMM               |                                                                                                    |
| © VÊTEMENTS HOMM               |                                                                                                    |
| © VÊTEMENTS HOMM               |                                                                                                    |
| Boutique                       |                                                                                                    |

Les informations sur cette image sont à titre d'exemple uniquement.

Voici la description des options :

| Configuration du Grand Livre                                              |                   |  |  |
|---------------------------------------------------------------------------|-------------------|--|--|
| Ne pas transférer Ne sera pas transféré lors du transfert au grand livre. |                   |  |  |
| No :                                                                      | Numéro du compte. |  |  |

Texte :

Texte affiché sur les rapports comptable.

#### Ajouter un compte à une structure tarifaire

- 1. Sélectionnez la catégorie dans la liste de catégorie.
- 2. Cliquez sur l'onglet Acomba ou Export Comptable.
- 3. Entrez l'information du compte.
- 4. Cliquez sur le bouton

#### Modifier un compte à une structure tarifaire

- 1. Sélectionnez la catégorie dans la liste de catégorie.
- 2. Cliquez sur l'onglet Acomba ou Export Comptable.
- 5. Entrez la nouvelle information du compte.
- 6. Cliquez sur le bouton 🛄 ...

#### Supprimer un compte à une structure tarifaire

- 1. Sélectionnez la catégorie dans la liste de catégorie.
- 2. Cliquez sur l'onglet Acomba ou Export Comptable.
- 3. Effacez l'information du compte de tout les champs.
- 4. Cliquez sur le bouton 📶

35

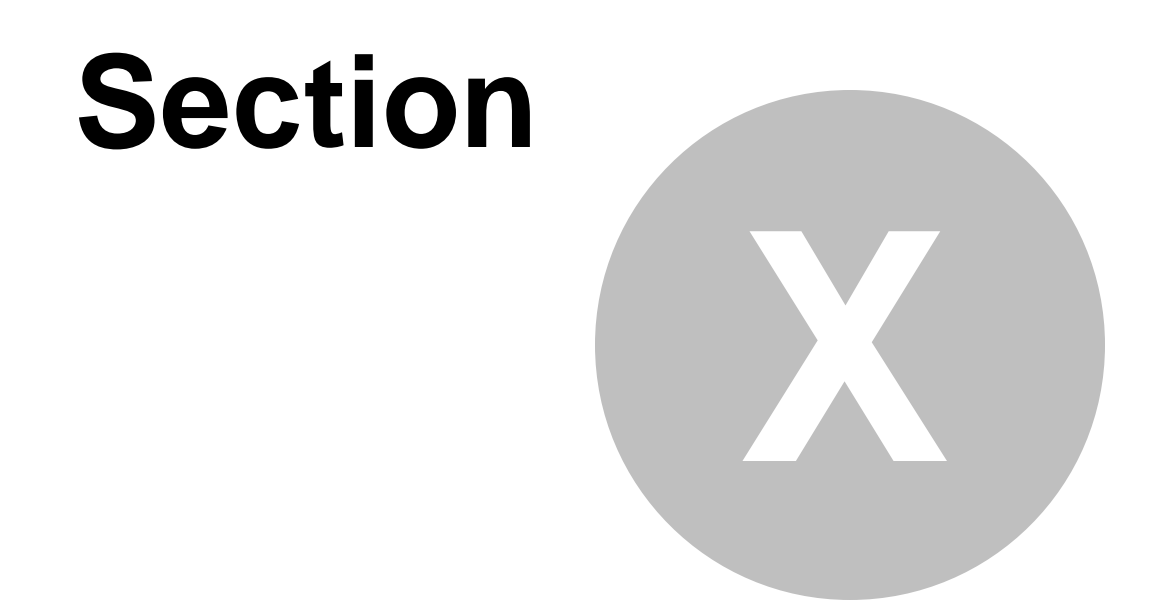

## Configuration G/L des catégories de produit Restaurant

37

## 10 Configuration G/L des catégories de produit Restaura

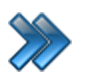

À partir du menu principal LogikOffice : Produit / Édition des catégorie de produits / Icône Restaurant / Onglet Acomba ou Export Comptable.

Le système affiche cet écran :

|                                     | Création des catégories : Restaurant X                             |
|-------------------------------------|--------------------------------------------------------------------|
| Principal Pluggins Raccource        | s Rapports                                                         |
| ••• 🚽 😼 🔎<br>Bar Boutique Restauran | t Etendre les Écran Entrepôts<br>imprimantes personnalisé Inactifs |
| Catégorie                           | Principal Renonciation Acomba ExportComptable Image                |
| ◎ ACTIVITÉ ESTIVALE                 | 596497                                                             |
| S ALCOOL                            |                                                                    |
| © ALCOOL2                           |                                                                    |
| © BIÈRE                             |                                                                    |
| © BIÈRES                            | Configuration du Grand Livre                                       |
| © CAFÉ                              | Ne pas transférer                                                  |
| © CAFÉ/ FRITES/MJ                   | Nº : 3950                                                          |
| © DÉJEUNER/DESSE                    | Texte : Revenu Restaurant                                          |
| © DISTRIBUTRICES                    |                                                                    |
| © DIVERS                            |                                                                    |
| © FAST FOOD/SANDW                   |                                                                    |
| © GROUPES                           |                                                                    |
| © PRODUITS GLACES                   |                                                                    |
| © UTILISATION CART                  |                                                                    |
|                                     |                                                                    |
|                                     |                                                                    |
|                                     |                                                                    |
|                                     |                                                                    |
|                                     |                                                                    |
|                                     |                                                                    |
|                                     |                                                                    |
|                                     |                                                                    |
| Restaurant                          |                                                                    |

Les informations sur cette image sont à titre d'exemple uniquement.

Voici la description des options :

| Configuration du Grand Livre                                              |                   |  |  |
|---------------------------------------------------------------------------|-------------------|--|--|
| Ne pas transférer Ne sera pas transféré lors du transfert au grand livre. |                   |  |  |
| No :                                                                      | Numéro du compte. |  |  |

| 38 | Configuration G/L | des catégories de produit Restaurant |
|----|-------------------|--------------------------------------|
|----|-------------------|--------------------------------------|

Texte :

Texte affiché sur les rapports comptable SiS.

#### Ajouter un compte à une structure tarifaire

- 1. Sélectionnez la catégorie dans la liste de catégorie.
- 2. Cliquez sur l'onglet Acomba ou Export Comptable.
- 3. Entrez l'information du compte.
- 4. Cliquez sur le bouton

#### Modifier un compte à une structure tarifaire

- 1. Sélectionnez la catégorie dans la liste de catégorie.
- 2. Cliquez sur l'onglet Acomba ou Export Comptable.
- 5. Entrez la nouvelle information du compte.
- 6. Cliquez sur le bouton 🛄 ...

#### Supprimer un compte à une structure tarifaire

- 1. Sélectionnez la catégorie dans la liste de catégorie.
- 2. Cliquez sur l'onglet Acomba ou Export Comptable.
- 3. Effacez l'information du compte de tout les champs.
- 4. Cliquez sur le bouton 📶

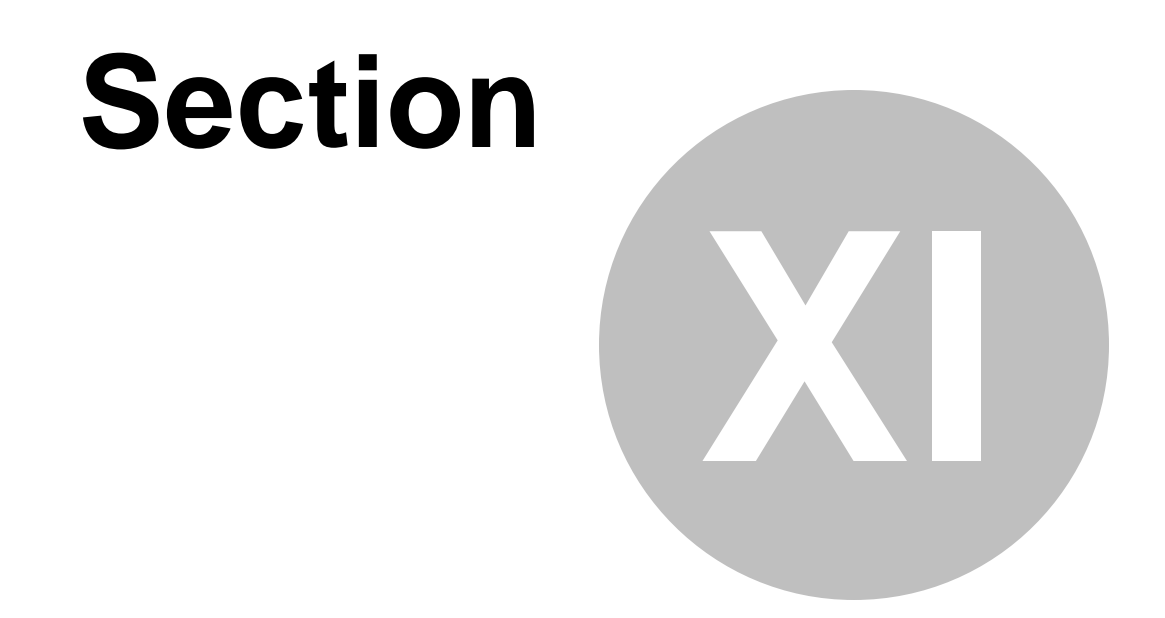

# Changement de journée

### 11 Changement de journée

Le changement de journée permet de fermer la journée courante et d'en ouvrir une nouvelle.

Ceci permet d'inclure les transactions de vente qui dépassent minuit (00:00) comme les bars, certains restaurants, ainsi que la billetterie pour des événements tardifs.

La fermeture de journée permet aussi d'effectuer une fermeture de lots complète de tous les postes intégrant le paiement électronique intégré LogikPOS si la fermeture de journée est effectuer automatiquement.

Il n'est pas nécessaire d'effectuer une fermeture de journée chaque jour. Elle peut très bien être effectuée une fois par semaine ou par mois. Toutefois, il est toujours plus facile de gérer journée par journée qu'une semaine entière.

Chaque journée est identifiée par un numéro unique, s'incrémentant de 1 à chaque création.

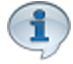

Une journée s'ouvre automatiquement lors de la fermeture de la journée courante.

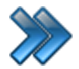

À partir du menu principal LogikOffice : Paramètres / Changement de journée

Voici l'écran du changement de journée. L'onglet Principal est activé.

#### **Onglet Principal**

Il affiche l'information de la journée courante ainsi qu'un historique des journées créées antérieurement.

| Principal Rapports                                 | t de journée   |                                   |                  |
|----------------------------------------------------|----------------|-----------------------------------|------------------|
| Changement Arrêter le Démarrer le Reset le servcie |                |                                   |                  |
| Changement de journée                              | Historique par | numéro de journée (n              | on-active)       |
|                                                    | Journée No.    | Date début                        | Date fin         |
| Date et heure du systeme                           | 3              | 2022-05-19 09:05                  | 2099-01-01 00:00 |
| 2022-05-25 07:21:31                                | 2              | 2021-01-20 10:11 2020-08-12 16:33 | 2022-05-19 09:04 |
| Date d'ouverture de la journée actuelle            |                |                                   |                  |
| 2022-05-19 09:05                                   |                |                                   |                  |
| Numéro de journée                                  |                |                                   |                  |
| 3                                                  |                |                                   |                  |
|                                                    | Numéro         | o de journée sé                   | lectionné: aucun |

Pour effectuer un changement de journée, à l'onglet Principal :

1. Tous les quarts de la journée courante doivent être fermés (quarts ouverts, inactifs et non encaissés, même les encaissements différés).

#### 2. Cliquez sur l'option Changement de journée.

Si vous possédez le paiement électronique, la fermeture de journée fermera les lots de tous les claviers NIP et terminaux automatiquement.

#### **Onglet Rapports**

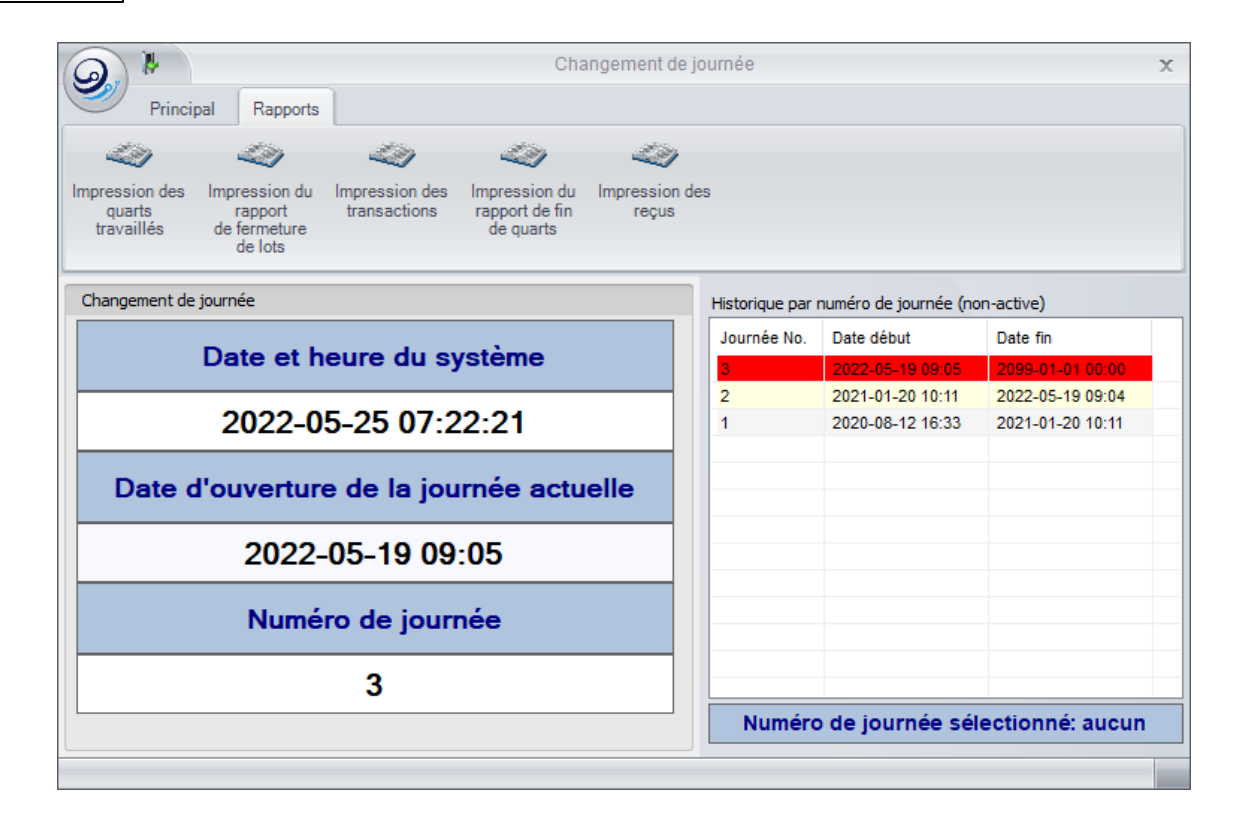

Pour produire un rapport:

- 1. Sélectionnez une journée dans la colonne Historique par numéro de journée.
- 2. Sélectionnez le rapport désiré, soit un des bouton dans la partie du haut.

Voici la description des rapports disponibles:

| Rapport de quarts travaillés | Produit un rapport pour chaque quart de la journée au support de sortie sélectionné dans vos préférences.                                                                        |
|------------------------------|----------------------------------------------------------------------------------------------------|
| Fermeture de lots            | Produit la liste des transactions électroniques acceptées ou refusées de la journée.<br>Le système l'affiche à l'écran pour consultation. Vous pouvez l'imprimer par la suite.   |
| Impression des transactions  | Imprime toutes les transactions effectuées durant la journée<br>de façon détaillée.<br>Le système l'affiche à l'écran pour consultation. Vous pouvez<br>l'imprimer par la suite. |
| Fin de quarts                | Imprime toutes les transactions effectuées par quart de travail durant la journée sélectionné.                                                                                   |
| Impression des reçus         | Imprime les reçus de la journée directement à l'imprimante sélectionnée dans vos préférences.                                                                                    |

#### Impacts

| Sections qui ont un impact sur cette section: | Cette section a un impact sur ces sections: |
|-----------------------------------------------|---------------------------------------------|
| Configuration des imprimantes                 | Ajustement des quarts de travail            |
| Changement d'utilisateur                      | Interface de vente                          |

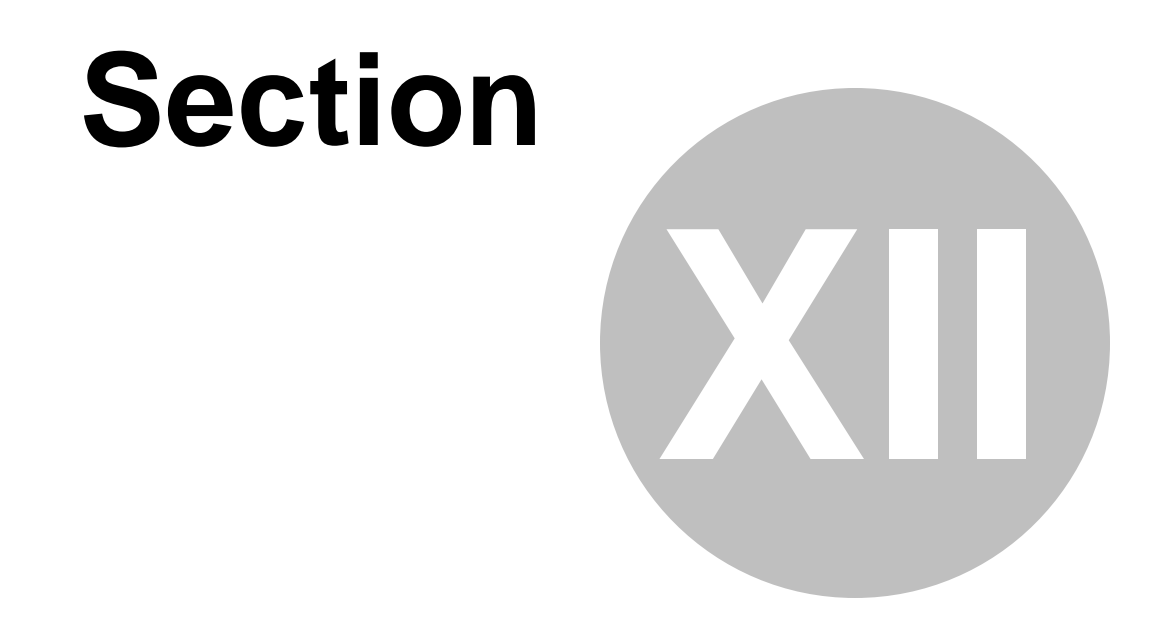

## Exportation des données -Fermeture de lot

### 12 Exportation des données - Fermeture de lot

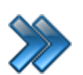

#### À partir du menu principal LogikOffice : Plugiciels / Export comptable par fichier / Transfert

Le système affiche l'écran de connection puis cet écran après avoir entrée votre code:

| Pour les récupérer, veuillez ent | rer votre numé | ro de sé | irie |                 |                                         |                                           |
|----------------------------------|----------------|----------|------|-----------------|-----------------------------------------|-------------------------------------------|
|                                  |                |          |      |                 |                                         | 59699                                     |
|                                  |                |          |      |                 | e z                                     | 792 22                                    |
| Quarts à transférer              |                |          |      |                 |                                         |                                           |
| Vous pouvez déposer une ou plu   | sieurs colonne | s pour i | Vou  | s pou           | vez déposer une ou                      | plusieurs colonnes pour regrouper les don |
| Journée △ 文 Début △ 文            | Fin            | <br>\    |      | $\Delta \nabla$ | Quart 🛆 🛛                               | Employé 🔺 🏹                               |
| 3 2022-05-19                     | 2099-01-01     |          |      |                 | 30604                                   | Test_1 Test_1                             |
| 2 2021-01-20                     | 2022-05-19     |          |      |                 | 30603                                   | Test_1 Test_1                             |
| 1 2020-08-12                     | 2021-01-20     |          |      |                 | 30602                                   | Test_1 Test_1                             |
|                                  |                |          |      |                 | 30601                                   | Web_admin Web_admin                       |
|                                  |                |          |      |                 | 30600                                   | Employe Web Api Le Relais Employe Web A   |
|                                  |                |          |      |                 | 30599                                   | Web_admin Web_admin                       |
|                                  |                |          |      |                 | 30598                                   | Web_admin Web_admin                       |
|                                  |                |          |      |                 | 30597                                   | Web_admin Web_admin                       |
|                                  |                |          |      |                 | 30596                                   | Employe Web Api Le Relais Employe Web A   |
|                                  |                |          |      |                 | Web_admin Web_admin                     |                                           |
|                                  |                |          |      |                 | Employe Web Api Le Relais Employe Web A |                                           |
|                                  |                |          |      |                 | 30593                                   | Web_admin Web_admin                       |
|                                  |                |          |      |                 | 30592                                   | Web_admin Web_admin                       |
|                                  |                |          |      |                 | 30591                                   | Employe Web Api Le Relais Employe Web A   |
|                                  |                |          |      |                 | 30590                                   | Web_admin Web_admin                       |
| Visualiser annès le transfert    |                |          |      |                 |                                         |                                           |
|                                  |                |          |      | Visualis        | ser    Imprime                          | er Transférer Fermer                      |
|                                  |                |          | _    |                 |                                         |                                           |

Les informations sur cette image sont à titre d'exemple uniquement.

Cet écran est divisé en deux parties :

- Partie gauche : Liste des journées disponible pour le transfert.
- Partie droite : Liste des quart de travail disponible pour la journée sélectionné.

Voici la description des options :

| Journée                       | Numéro de la journée dans le gestionnaire. |
|-------------------------------|--------------------------------------------|
| Début                         | Date de début de la journée.               |
| Fin                           | Date de fin de la journée.                 |
| Visualiser après le transfert | S'affichera à la fin du transfert.         |

| Imprimer après le transfert | S'imprimera à la fin du transfert.                                                        |
|-----------------------------|-------------------------------------------------------------------------------------------|
| Quart<br>Employé            | Quart de travail disponible pour la journée sélectionné.<br>Nom de l'employé de ce quart. |
| Visualiser                  | Affiche le résultat des quarts qui ont été sélectionnés.                                  |
| Imprimer                    | Imprime le résultat des quarts qui ont été sélectionnés.                                  |
| Transférer                  | Transfert les quarts qui ont été sélectionnés.                                            |
| Fermer                      | Ferme le formulaire.                                                                      |

Visualiser

Exemple d'affichage lors du clique sur le bouton

| Message à l'attention de l'usager                                                                                                    |       |
|----------------------------------------------------------------------------------------------------|-------|
| Quart : 5968<br>$01001-000 \rightarrow 604,39$ \$<br>$01021-000 \rightarrow 157,85$ \$<br>$01025-000 \rightarrow 91,63$ \$<br>$01031-000 \rightarrow (738,00)$ \$<br>$11003-000 \rightarrow 125,65$ \$<br>$62260-000 \rightarrow 848,51$ \$<br>$93018-000 \rightarrow (1126,19)$ \$<br>$94015-000 \rightarrow 12,08$ \$ | - III |
| 94017-000> 24,09\$<br>Quart : 5977<br>01001-000> 35,66\$<br>01025-000> 583,26\$<br>01035-000> (2,93)\$<br>13011-000> 14,44\$<br>62260-000> 2,93\$<br>93005-000> (728,20)\$<br>94015-000> 31,67\$<br>94017-000> 63,18\$                                                                                                  |       |
| Quart : 5970<br>01001-000> 7089,01\$<br>62260-000> 7,90\$<br>93005-000> (8044,50)\$                                                                                                    | Ŧ     |

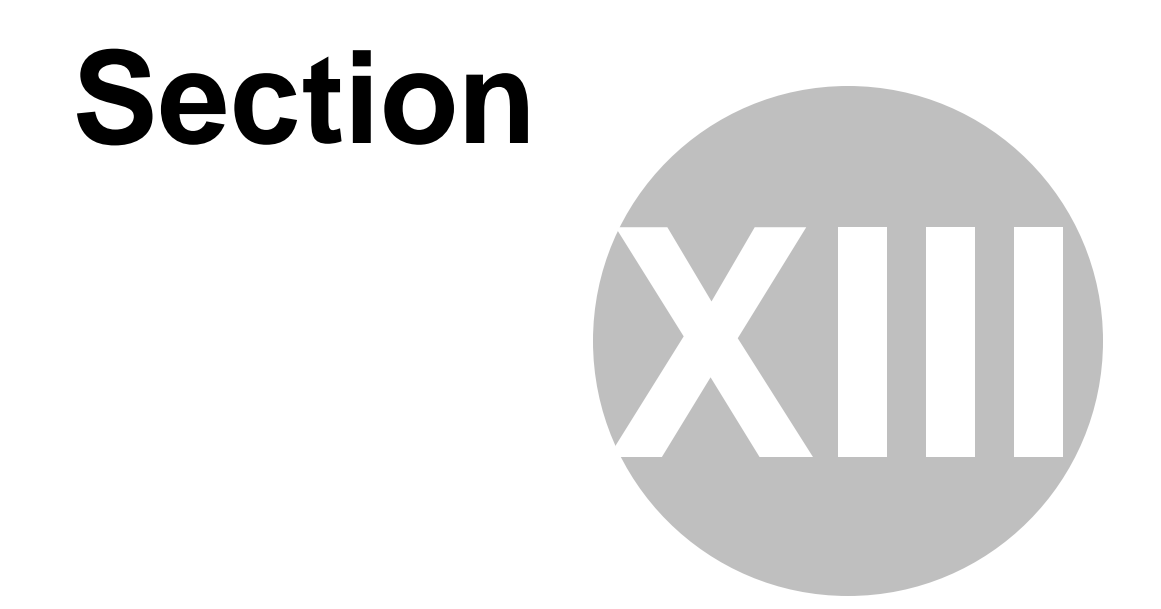

## Rapports Plugiciels Comptabilité

### 13 Rapports Plugiciels Comptabilité

Voici quelques exemples de rapport produit avec Rapport LogikOffice .

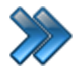

48

À partir du menu principal du Rapport LogikOffice :

Plugiciels / Comptabilité fichiers externes / Avec détails / Par transactions (avec montants) / Rapport général

Le système affiche cet écran :

|                             | ***** Demo ***<br>58, rue Bernard<br>Saint-Charles-B<br>J6E2C3<br>450-752-1904 | oromee, Québec, Canac | ia  |              |         |                 |               |                |             |          |           |                       |                  |                     | 1.Carte de<br>2.Compter<br>3.Compter<br>4.Compter<br>5.Compter<br>7.Compter | crédit<br>s à recevoir<br>s personnalisé<br>s personnalisé<br>s personnalisé<br>s personnalisé | s - Débit<br>s - Crédit<br>s remboursen<br>s carte - Débi<br>s carte - Créd | ent (Crédit seu<br>t | ulement) |
|-----------------------------|--------------------------------------------------------------------------------|-----------------------|-----|--------------|---------|-----------------|---------------|----------------|-------------|----------|-----------|-----------------------|------------------|---------------------|-----------------------------------------------------------------------------|------------------------------------------------------------------------------------------------|-----------------------------------------------------------------------------|----------------------|----------|
| Fitterpar : : Date d acnat: | Du 2015-03-02 au 2                                                             | 015-03-02 23:59:59    | Rap | port compta  | abilité | fichier         | s extern      | es détail      | lé          |          |           |                       |                  |                     |                                                                             |                                                                                                |                                                                             |                      |          |
| Transaction:344658          |                                                                                | ר                     |     |              |         |                 |               |                |             |          |           |                       |                  |                     |                                                                             |                                                                                                |                                                                             |                      |          |
| GL C-Barres                 | Date                                                                           | Tarif/produit         | NB  | Prix(un) TPS | h       | VQ              | Total         | Rabais N       | om rabais   | Cli      | ent       |                       |                  |                     |                                                                             |                                                                                                |                                                                             |                      |          |
| 31001-000 3399283           | 2/3/15 21:41:02                                                                | CAFÉ RÉGULIER         | 1   | 2,39         | 0,12    | 0,24            | 2,75          |                |             |          |           |                       |                  |                     |                                                                             |                                                                                                |                                                                             |                      |          |
|                             |                                                                                |                       |     |              |         |                 |               |                | \$\$\$ Ch   | èque     | Interac   | C Crédit <sup>1</sup> | CAR <sup>2</sup> | CP DBT <sup>3</sup> | CPCRD                                                                       | <sup>4</sup> CP Rem                                                                            | b <sup>5</sup> CPC D                                                        | BT <sup>®</sup> CPCC | RD       |
| Sous-total Transaction:344  | 658                                                                            |                       | 1   | 2,39         | 0,12    | 0,24            | 2,75          | 0,00           | 0,00        | 0,00     | 2,75      | 0,00                  | 0,0              | 0,00                | 0,0                                                                         | 10 0,                                                                                          | 00 0                                                                        | .00\$                | 0,00\$   |
| Transaction:344659          |                                                                                | ר                     |     |              |         |                 |               |                |             |          |           |                       |                  |                     |                                                                             |                                                                                                |                                                                             |                      |          |
| GL C-Barres                 | Date                                                                           | Tarif/produit         | NB  | Prix(un) TPS | 1       | VQ              | Total         | Rabais N       | om rabais   | Cli      | ent       |                       |                  |                     |                                                                             |                                                                                                |                                                                             |                      |          |
| 0 0                         | 2/3/15 21:42:14                                                                | Autres                | 1   | (2,25)       | 0,00    | 0,00            | (2,25)        |                |             |          |           |                       |                  |                     |                                                                             |                                                                                                |                                                                             |                      |          |
| 0 0                         | 2/3/15 21:42:14                                                                | Autres                | 1   | 2,25         | 0,00    | 0,00            | 2,25          |                |             |          |           |                       |                  |                     |                                                                             |                                                                                                |                                                                             |                      |          |
| 31001-000 3399284           | 2/3/15 21:42:14                                                                | GATORADE              | 1   | 2,39         | 0,12    | 0,24            | 2,75          |                |             |          |           |                       |                  |                     |                                                                             |                                                                                                |                                                                             |                      |          |
|                             |                                                                                | •                     |     |              |         |                 |               |                | ses Ch      | aunó     | Interac ( | Crédit <sup>1</sup>   | CAR <sup>2</sup> | CPDBT <sup>3</sup>  | CRCRD                                                                       | CPRem                                                                                          |                                                                             | BT <sup>®</sup> CPCC | 'RD      |
| Sous-total Transaction:344  | 659                                                                            |                       | 3   | 2,39         | 0,12    | 0,24            | 2,75          | 0,00           | 2,75        | 0,00     | 0,00      | 0,00                  | 0,0              | 0,00                | 0,0                                                                         | 0 0,                                                                                           | 00 0                                                                        | .00\$ (              | 0,00\$   |
| T                           |                                                                                | ٦<br>٦                |     |              |         |                 |               |                |             |          |           |                       |                  |                     |                                                                             |                                                                                                |                                                                             |                      |          |
| GL C.Barres                 | Date                                                                           | Tarif/produit         | NB  | Prix(un) TPS | Ь       |                 | Total         | Rabais N       | om rabais   | Cli      | ent       |                       |                  |                     |                                                                             |                                                                                                |                                                                             |                      |          |
| 31001-000 3399287           | 2/3/15 21:43:10                                                                | SLUSH                 |     | 2.17         | 0.11    | 0.22            | 2.50          |                | omrubula    | 101      | cint      |                       |                  |                     |                                                                             |                                                                                                |                                                                             |                      |          |
|                             |                                                                                |                       |     |              |         |                 |               |                | eee Ch      | òquo     | Interac   | Crédit                | CAP <sup>2</sup> | CDDDT               | CRCRD                                                                       |                                                                                                | l coc o                                                                     | and cocc             | PD/      |
| Sous-total Transaction:344  | 660                                                                            |                       | 1   | 2,17         | 0,11    | 0,22            | 2,50          | 0,00           | 0,00        | 0,00     | 2,50      | 0,00                  | 0,0              | 0,00                | 0,0                                                                         | 10 0,                                                                                          | 00 0                                                                        | .00\$ (              | 0,00\$   |
|                             |                                                                                | ר<br>ר                |     |              |         |                 |               |                |             |          |           |                       |                  |                     |                                                                             |                                                                                                |                                                                             | •                    |          |
| GL C Barros                 | Data                                                                           | Tar#/produit          |     |              | Б       | 10              | Total         | Pabain N       | om rabaio   | Cli      | ont       |                       |                  |                     |                                                                             |                                                                                                |                                                                             |                      |          |
| 31001-000 3399288           | 2/3/15 21-44-40                                                                |                       |     | 2.29         | 0.12    | 0.24            | 2 75          | Rabais IN      | omrabais    |          | ent       |                       |                  |                     |                                                                             |                                                                                                |                                                                             |                      |          |
| 21001-000 2299299           | 2/2/15 21-44-40                                                                | REIGNES               |     | 1.74         | 0.09    | 0.17            | 2,00          |                |             |          |           |                       |                  |                     |                                                                             |                                                                                                |                                                                             |                      |          |
| 31001-000 3333263           | 2/3/10/21.44.40                                                                | BEIGINES              |     | 1.05         | 0,03    | 0.17            | 2.00          | _              |             | <u> </u> |           |                       | 7                |                     |                                                                             |                                                                                                | 4                                                                           |                      |          |
| Soustotal Transaction 344   | 861                                                                            |                       |     | 4 13         | 0.21    | 0.41            | 4 75          | 0.00           | 355 Ch      | 0.00     | Interac ( | Credit'               | CAR              |                     |                                                                             | CP Rem                                                                                         |                                                                             | 005 CPCC             | 0.005    |
| coop lotar manaaddon.344    |                                                                                |                       |     | 4,10         | 0,01    | 0,41            | 4,15          | 0,00           | 0,00        | 0,00     | 4,10      | 0,00                  | 3,01             | 0,00                | 0,0                                                                         |                                                                                                | 0                                                                           |                      |          |
| Transaction:344662          |                                                                                |                       |     |              |         |                 |               |                |             |          |           |                       | _                |                     |                                                                             |                                                                                                |                                                                             |                      |          |
| GL C-Barres                 | Date                                                                           | Tarif/produit         |     | Prix(un) TPS | 1       | VQ              | Total         | Rabais N       | om rabais   | Cli      | ent       |                       |                  |                     |                                                                             |                                                                                                |                                                                             |                      |          |
| 31001-000 3388280           | 2/3/10/21:40:19                                                                | BUNBON 2.255 REGLIC   | 1   | 1,90         | 0,10    | 0,20            | 2,25          | _              |             |          |           |                       |                  |                     |                                                                             |                                                                                                | 51                                                                          | 61                   | 7        |
| Sourcestal Transport 044    | 662                                                                            |                       |     | 1.96         | 0.40    | 0.00            | 2.05          |                | \$\$\$ Ch   | iéque    | Interac ( | C Crédit <sup>1</sup> | CAR              | CP DBT <sup>®</sup> | CPCRD                                                                       | CPRem                                                                                          | b1 CPC D                                                                    | BT'  CPCC            | :RD      |
| ooustotal Transaction:344   | 002                                                                            |                       | 1   | 1,30         | 0,10    | 0,20            | 2,25          | 0,00           | 0,00        | 0,00     | 2,23      | 0,00                  | 0,00             | 0,00                | 0,0                                                                         | o 0,                                                                                           | 00 0                                                                        | ,003                 | 0,005    |
| Mardi 2015-04-14 08:2;      | 7:57                                                                           |                       |     | Rapport      | compta  | bilité fichiers | s externes dé | taillé<br>Page | e 599 de 60 | 1        |           |                       |                  |                     |                                                                             |                                                                                                |                                                                             |                      |          |

Section 2.10.2.11 Image <%IMAGENO\_PART\_PLUGICIELS++%> Plugiciel Comptabilité - Rapports par transactions

| Filtrerpar   | ***** Demo*****<br>58, rue Bernard<br>Saint-Charles Boromee, Québec, Canada<br>U6E2C3<br>450-752-1934<br>#rpar : Date dachat: Du 2015-05-02 20 25 55 55 |                 |                 |       |           |          |          |           |          |           |        |           |                       | 1.Carte de cr<br>2.Comptes à<br>3.Comptes p<br>4.Comptes p<br>5.Comptes p<br>5.Comptes p<br>7.Comptes p | édit<br>recevoir<br>ersonnalisés - (<br>ersonnalisés - (<br>ersonnalisés ca<br>ersonnalisés ca | Débit<br>Drédit<br>mboursement (i<br>irte - Débit<br>irte - Crédit | Drédit seulemen      |         |         |
|--------------|----------------------------------------------------------------------------------------------------|-----------------|-----------------|-------|-----------|----------|----------|-----------|----------|-----------|--------|-----------|-----------------------|----------------------------------------------------------------------------------------------------|------------------------------------------------------------------------------------------------|--------------------------------------------------------------------|----------------------|---------|---------|
|              | Rapport comptabilité fichiers externes détaillé                                                                                                    |                 |                 |       |           |          |          |           |          |           |        |           |                       |                                                                                                    |                                                                                                |                                                                    |                      |         |         |
| Transactio   | rr 344668                                                                                                    |                 | 7               |       |           |          |          |           |          |           |        |           |                       |                                                                                                    |                                                                                                |                                                                    |                      |         |         |
| GL           | C-Barres                                                                                                    | Date            | Tarif/produit   | NB    | Prix(un)  | TPS      | TVQ      | Total     | Rabais   | Nom rabai | s CI   | ient      |                       |                                                                                                    |                                                                                                |                                                                    |                      |         |         |
| )            | 0                                                                                                    | 2/3/15 21:56:46 | Autres          | 1     | (0,25)    | 0,00     | 0,00     | (0,25)    |          |           |        |           |                       | _                                                                                                    |                                                                                                |                                                                    |                      |         |         |
| )            | 0                                                                                                    | 2/3/15 21:56:46 | Autres          | 1     | 0,25      | 0,00     | 0,00     | 0,25      | ]        |           |        |           |                       |                                                                                                    |                                                                                                |                                                                    |                      |         |         |
| 31001-000    | 3399298                                                                                                    | 2/3/15 21:56:46 | BARRES CHOCOLAT | 1     | 1,52      | 0,08     | 0,15     | 1,75      | ]        |           |        |           |                       |                                                                                                    |                                                                                                |                                                                    |                      |         |         |
|              |                                                                                                    |                 |                 |       |           |          |          |           | <u>ר</u> | \$\$\$    | Chèque | Interac   | C Crédit <sup>1</sup> | CAR <sup>2</sup>                                                                                        | CP DBT <sup>3</sup>                                                                            | CP CRD <sup>4</sup>                                                | CP Remb <sup>5</sup> | CPC DBT | CPC CRD |
| Sous-total   | Transaction:344                                                                                                    | 668             |                 | 3     | 1,52      | 0,08     | 0,15     | 1,75      | 0,00     | 1,75      | 0,00   | 0,00      | 0,00                  | 0,00                                                                                                    | 0,00                                                                                           | 0,00                                                               | 0,00                 | 0,00\$  | 0,00\$  |
| Transactio   | rr 344669                                                                                                    |                 | Ъ               |       |           |          |          |           |          |           |        |           |                       |                                                                                                    |                                                                                                |                                                                    |                      |         |         |
| GL           | C-Barres                                                                                                    | Date            | Tarif/produit   | NB    | Prix(un)  | TPS      | τνο      | Total     | Rabais   | Nom rabai | s CI   | ient      |                       |                                                                                                    |                                                                                                |                                                                    |                      |         |         |
| 31001-000    | 3399301                                                                                                    | 2/3/15 21:57:17 | OEUF PÁQUES     | 1     | 1,74      | 0,09     | 0,17     | 2,00      | ]        |           |        |           |                       | _                                                                                                    |                                                                                                |                                                                    |                      |         |         |
|              |                                                                                                    |                 |                 |       |           |          |          |           | [        | \$\$\$    | Chèque | Interac   | C Crédit <sup>1</sup> | CAR <sup>2</sup>                                                                                        | CP DBT <sup>3</sup>                                                                            | CP CRD <sup>4</sup>                                                | CP Remb <sup>5</sup> | CPC DBT | CPC CRD |
| Sous-total 1 | Transaction:344                                                                                                    | 669             |                 | 1     | 1,74      | 0,09     | 0,17     | 2,00      | 0,00     | 0,00      | 0,00   | 2,00      | 0,00                  | 0,00                                                                                                    | 0,00                                                                                           | 0,00                                                               | 0,00                 | 0,00\$  | 0,00\$  |
| Grand tota   | al:                                                                                                    |                 |                 | 6 031 | 50 409,82 | 2 571,90 | 5 130,91 | 59 140,55 | (284,69) | 17 154,76 | 0,00   | 12 477,71 | 29 145,74             | 0,00                                                                                                    | 362,40                                                                                         | 0,00                                                               | 0,00                 | 0,00\$  | 0,00\$  |

Section 2.10.2.11 Image <% IMAGENO\_PART\_PLUGICIELS++%> Plugiciel Comptabilité - Rapports par transactions

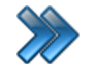

#### À partir du menu principal du Rapport LogikOffice : Plugiciels / Comptabilité fichiers externes / Rapport par journée

| 5                        | 58, rue Bernard<br>Saint-Charles-Borome<br>J6E2C3 | e, Québec, Canada       |                 |          |          |          |
|--------------------------|---------------------------------------------------|-------------------------|-----------------|----------|----------|----------|
| 4                        | 450-752-1904                                      |                         |                 |          |          |          |
| rerpar : :Dated'achat: D | u 2015-03-02 au 2015-03                           | 02 23:59:59             | (               |          |          |          |
| umán : 1                 |                                                   | comptabilit             | e fichiers ext  | ernes    |          |          |
| umee. I                  |                                                   |                         |                 |          |          |          |
| Revenus:                 |                                                   |                         |                 |          |          |          |
|                          |                                                   |                         |                 | TPS      | TVQ      |          |
| GL                       | Description                                       |                         | Montant         |          |          | I        |
| 01035-000                | RABAIS                                            |                         | 0,00            | 0,00     | 0,00     | 0,       |
| Sous-total GL            | 01035-000                                         | Rabaisappliqués         | 0.00            | 0.00     | 0.00     | 0.       |
| 0                        | ADMISSION JOU                                     | IRNALIÊRE               | 0,00            | 0,00     | 0,00     | 0,       |
| 0                        | Autres                                            |                         | 0,00            | 0,00     | 0,00     | 0,       |
| 0                        | BILLET SAISON (                                   | DUBLIÉ                  | 0,00            | 0,00     | 0,00     | 0,0      |
| 0                        | Contrat de Billet d                               | e Salson Fam            | 0,00            | 0,00     | 0,00     | 0,       |
| 0                        | FORFAIT FAMIL                                     | LE RELÁCHE              | 210,00          | 10,50    | 20,95    | 241,     |
| 0                        | RÉCEPTION CO                                      | UPON JOUF               | 0,00            | 0,00     | 0,00     | 0,       |
| 0                        | RÉCEPTION CO                                      | UPON PM-S               | 0,00            | 0,00     | 0,00     | 0,       |
| 0                        | RÉCEPTION CO                                      | UPON SOIR               | 0,00            | 0,00     | 0,00     | 0,       |
| Sous-total GL            | 0                                                 | Billeterienon-planifié  | 210.00          | 10.50    | 20.95    | 241.     |
| 01001-000                | AJUSTEMENT S                                      | ю                       | 85,84           | 4,29     | 8,55     | 98,      |
| 01001-000                | BILLET JOURNÉ                                     | E                       | 10 830,17       | 541,51   | 1 080,32 | 12 452,0 |
| 01001-000                | BILLET JOURNÉ                                     | E PM-SR                 | 2 892,80        | 144,64   | 288,55   | 3 326,0  |
| 01001-000                | BLOC 3 HEURES                                     | SKI                     | 6 471,84        | 323,59   | 645,57   | 7 441,0  |
| 01001-000                | CAA QUÉBEC JR                                     | ł                       | 1 360,29        | 68,02    | 135,69   | 1 564,0  |
| 01001-000                | CAA QUÉBEC PI                                     | /I-SR                   | 216,05          | 10,80    | 21,55    | 248,     |
| 01001-000                | GROUPE JOURN                                      | NÉE                     | 0,00            | 0,00     | 0,00     | 0,       |
| 01001-000                | GROUPE JOURN                                      | NÉE PM-SR               | 0,00            | 0,00     | 0,00     | 0,       |
| 01001-000                | SKI                                               |                         | 102,02          | 5,10     | 10,18    | 117,     |
| 01001-000                | SKI PASSE-PART                                    | TOUT JR                 | 1 371,52        | 68,58    | 135,81   | 1 576,9  |
| 01001-000                | SKI PASSE-PART                                    | TOUT PM-SF              | 347,47          | 17,37    | 34,66    | 399,     |
| Sous-total GL            | 01001-000                                         | Billeterienon-planifié  | 23,678.00       | 1,183.91 | 2,361.89 | 27,223.  |
| 01009-000                | RELAIS-SKI                                        |                         | 185,30          | 9,31     | 18,58    | 214;     |
| Sous-total GL            | 01009-000                                         | Billeterienon-planifié  | 186.30          | 9.31     | 18.58    | 214.     |
| 01019-000                | 2 JOURS SKI                                       |                         | 721,90          | 35,10    | 72,01    | 830,     |
| 01019-000                | 3 JOURS SKI                                       |                         | 1 079,36        | 53,97    | 107,67   | 1 241,0  |
| 01019-000                | 4 JOURS SKI                                       |                         | 232,22          | 11,61    | 23,16    | 267,     |
| 01019-000                | 5 JOURS SKI                                       |                         | 173,95          | 8,70     | 17,35    | 200,0    |
| 01019-000                | 6 JOURS SKI                                       |                         | 40,01           | 2,00     | 3,99     | 46,      |
| Sous-total GL            | 01019-000                                         | Billeterienon-planifié  | 2,247.44        | 112.37   | 224.18   | 2,584.   |
| 01025-000                | BILLET SOIRÉE                                     |                         | 6 664,91        | 333,26   | 664.83   | 7 663,0  |
| 01025-000                | BLOC 2 HEURES                                     | ski                     | 674.93          | 33.75    | 67.32    | 776.     |
| 01025-000                | SKI PASSE-PART                                    | OUT SR                  | 299,06          | 14,95    | 29,83    | 343,     |
| Sous-total GL            | 01025-000                                         | Billeterienon-planifié  | 7,638.91        | 381.96   | 761.99   | 8,782.   |
| 01031-000                |                                                   | ET SAISON               | 40.88           | 2.04     | 4.08     | 47       |
| 01031-000                | FAMILLE TOUT 1                                    | EMPS (3 ET              | 0.00            | 0.00     | 0.00     | -/,      |
| Sour total CL            | 01031-000                                         | Cartes                  | 40.88           | 2.04     | 4.08     | A7       |
| Sous-total GL            | 01001-000                                         |                         | 40.00           | 2.04     | 4.00     | 47.      |
| 01033-000                | PARC PASSE 20                                     | 15                      | 104,40          | 5,22     | 10,41    | 120,0    |
|                          |                                                   | Rapport comptabilité fi | chiers externes |          |          |          |

Section 2.10.2.11 Image <%IMAGENO\_PART\_PLUGICIELS++%> Plugiciel Comptabilité - Rapports par journée 50 Rapports Plugiciels Comptabilité

|                            | 58, rue Bernard<br>Saint-Charles-Boromee, Québec, Canada<br>JGE2C3<br>450, 750, 6004 |                        |          |               |                            |
|----------------------------|--------------------------------------------------------------------------------------|------------------------|----------|---------------|----------------------------|
| Ditercer - Date d'achat-   | 400-752-1904                                                                         |                        |          |               |                            |
| Priverpart : Dated acriat. | Rapport comp                                                                         | tabilité fichiers exte | ernes    |               |                            |
| Journée : 1                |                                                                                      |                        |          |               |                            |
| Dépôts :                   |                                                                                      |                        |          |               |                            |
| GL                         | Description                                                                          | Débit                  | Crédit   | Dépôtcaissier | Débalancement<br>62260-000 |
| 01035-000                  | Rabals                                                                               | 0,00                   | (284,69) | 284,69        | 0,00                       |
| 93005-000                  | Comptant                                                                             | 17 154,76              | 0,00     | 16 561,85     | (592,91)                   |
| 93005-000                  | Visa                                                                                 | 18 781,11              | 0,00     | 19 082,36     | 301,25                     |
| 93005-000                  | Master                                                                               | 10 364,63              | 0,00     | 10 470,88     | 105,25                     |
| 93005-000                  | Amer                                                                                 | 0,00                   | 0,00     | 0,00          | 0,00                       |
| 93005-000                  | Interac                                                                              | 12 477,71              | 0,00     | 12 505,21     | 27,50                      |
| 93005-000                  | Cheque                                                                               | 0,00                   | 0,00     | 0,00          | 0,00                       |
| 93005-000                  | ASSQ CARTE CADEAU                                                                    | 118,40                 | 0,00     | 118,40        | 0,00                       |
| 93018-000                  | CompteRecevoir                                                                       | 0,00                   | 0,00     | 0,00          | 0,00                       |
| 94006-000                  | CARTE CADEAU                                                                         | 244,00                 | 0,00     | 248,00        | 4,00                       |
| Total des Dé               | pöts :                                                                               | 59140,61               | (284,69) | 59271,39      | (153,91)                   |

Section 2.10.2.11 Image <%IMAGENO\_PART\_PLUGICIELS++%> Plugiciel Comptabilité - Rapports par journée

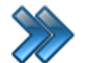

### À partir du menu principal du Rapport LogikOffice : Plugiciels / Comptabilité fichiers externes / Journal des transactions / Rapport par journée

| 58                       | ,rue Bernard                          |           |                |
|--------------------------|---------------------------------------|-----------|----------------|
| Sa                       | int-Charles-Boromee, Québec, Canada   |           |                |
| Je                       | E2C3                                  |           |                |
| 45                       | 0-752-1904                            |           |                |
| roar : : Date d'achat: D | 2015-03-02 au 2015-03-02 23:59:59     |           |                |
|                          | Journal des transactio                | ons       |                |
| mée 1                    |                                       |           |                |
| GI                       | Description                           | Débit     | Crédit         |
| 01035-000                | RABAIS                                | 284.69    | <u>cr cuit</u> |
| 93005-000                | BANOUE                                | 58 778 21 |                |
| 93006-000                |                                       | 118.40    |                |
| 94006-000                |                                       | 244.00    |                |
| 34000-000                | CARTECABEAG                           | 244,00    | 240.00         |
| 01001.000                |                                       |           | 210,00         |
| 01001-000                | AJUSTEMENTSKI<br>BILLET DE OKLJOURNÉE |           | 05,84          |
| 01001-000                | BILLET DE SKIJOURNEE                  |           | 8 190,82       |
| 01001-000                | BILLETS DE SKI JOURNEE                |           | 216,05         |
| 01001-000                | DILLETS DE SKIJOUKNEE                 |           | 15 083,27      |
| 01001-000                |                                       |           | 102,02         |
| 01009-000                |                                       |           | 186,30         |
| 01019-000                | DILLETS DE SKI MULTIPLES              |           | 1 525,55       |
| 01019-000                | DILLET S SNI MULTIPLES                |           | /21,90         |
| 01025-000                | BILLET DE SKI SUIREE                  |           | 973,99         |
| 01025-000                | BILLETS DE SKI SOIREE                 |           | 6 664,91       |
| 01031-000                | AJUSTEMENT BISAISON                   |           | 40,88          |
| 01033-000                | BILLET DE SAISON ENFANT ET AUTRES     |           | 104,40         |
| 01035-000                | KABAIS                                |           | 284,69         |
| 11007-000                | ENTRETENREPARATION                    |           | 431,40         |
| 11007-000                | PIECES                                |           | 42,62          |
| 11009-000                | LOCATIONCASIERS                       |           | 34,79          |
| 11011-000                | LOCATIONEQUIPEMENT                    |           | 7 038,05       |
| 11013-000                | VESTIAIRES ET DIVERS                  |           | 34,79          |
| 13001-000                | VENTE EQUIPEMENT DE SKI               |           | 70,00          |
| 13001-000                | VENTE EQUIPEMENT SKI                  |           | 124,46         |
| 13001-000                | VENTE EQUIPEMENTS DE SKI              |           | 577,00         |
| 13007-000                | VENTE DE CASQUES                      |           | 525,96         |
| 13009-000                | VENTEACCESSOIRES                      |           | 983,29         |
| 13009-000                | VENTE ACCESSOIRES AUTRE               |           | 21,05          |
| 13009-000                | VENTEGANTS/TUQUES/BAS                 |           | 22,94          |
| 31001-000                | GROUPE                                |           | 34,78          |
| 31001-000                | REVENUSCAFETERIA                      |           | 7 390,67       |
| 62290-000                | ARRONDISSEMENT                        | 0         |                |
| 94015-000                | TPS                                   |           | 2 571,90       |
| 94017-000                | TVQ                                   |           | 5 130,91       |
| 62260-000                | Debalancement                         | 0,00      | 0,06           |
| I : Journée : 1          |                                       | 59 425,30 | 59 425,30      |
| 1                        |                                       | 50 405 20 | 50 405 00      |

Section 2.10.2.11 Image <%IMAGENO\_PART\_PLUGICIELS++%> Plugiciel Comptabilité - Journal des transactions - Rapports par journée

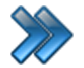

À partir du menu principal du Rapport LogikOffice : Rapports / Opérations / Récapitulatif des paiements / Par jour et Par Quart

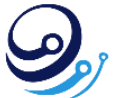

Les Technologies LogikPOS 465 MARIE-VICTORIN Lavaltrie (QC) J5T 1W4 450-234-0235

#### Récapitulatif des paiements - Par jour et quart

Date d'achat: Du 2021-03-01 Au 2021-03-31 23:59:59

|                  |          | Liste des comptes | •         |            |             |            |           |            |               |            |               |
|------------------|----------|-------------------|-----------|------------|-------------|------------|-----------|------------|---------------|------------|---------------|
|                  |          | Master            | Card      | Com        | ptant       | Compte à   | recevoir  | Vi         | sa            | Grand      | Total         |
| Date             | Quart    | Dépôt Site        | Dépôt Web | Dépôt Site | Dépôt Web   | Dépôt Site | Dépôt Web | Dépôt Site | Dépôt Web     | Dépôt Site | Dépôt Web     |
| 2021-03-02       | 20296    |                   |           |            |             |            |           | 0,00 \$    | 119,57 \$     | 0,00 \$    | 119,57 \$     |
| 2021-03-03       | 20298    |                   |           |            |             |            |           | 0,00 \$    | 11 060,60 \$  | 0,00 \$    | 11 060,60 \$  |
| 2021-03-04       | 20304    |                   |           | 0,00 \$    | 275,00 \$   |            |           | 0,00 \$    | 2 407,58 \$   | 0,00 \$    | 2 682,58 \$   |
| 2021-03-08       | 20307    |                   |           |            |             |            |           | 0,00 \$    | 478,30 \$     | 0,00 \$    | 478,30 \$     |
|                  | 20308    |                   |           |            |             |            |           | 0,00 \$    | 85,00 \$      | 0,00 \$    | 85,00 \$      |
| 2021-03-08 Total |          |                   |           |            |             |            |           | 0,00 \$    | 563,30 \$     | 0,00 \$    | 563,30 \$     |
| 2021-03-09       | 20310    |                   |           |            |             |            |           | 0,00 \$    | 35 334,12 \$  | 0,00 \$    | 35 334,12 \$  |
| 2021-03-10       | 20311    |                   |           |            |             |            |           | 0,00 \$    | 62 656,78 \$  | 0,00 \$    | 62 656,78 \$  |
| 2021-03-17       | 20318    |                   |           | 0,00 \$    | 211,80 \$   |            |           |            |               | 0,00 \$    | 211,80 \$     |
|                  | 20320    |                   |           | 0,00 \$    | 0,00 \$     | 20,00 \$   | 0,00 \$   |            |               | 20,00 \$   | 0,00 \$       |
| 2021-03-         | 17 Total |                   |           | 0,00 \$    | 211,80 \$   | 20,00 \$   | 0,00 \$   |            |               | 20,00 \$   | 211,80 \$     |
| 2021-03-22       | 20328    | 0,00 \$           | 86,82 \$  |            |             |            |           |            |               | 0,00 \$    | 86,82 \$      |
| 2021-03-30       | 20339    |                   |           | 20,00 \$   | 0,00 \$     |            |           |            |               | 20,00 \$   | 0,00 \$       |
| 2021-03-31       | 20340    |                   |           | 0,00 \$    | 2 428,28 \$ |            |           |            |               | 0,00 \$    | 2 428,28 \$   |
| Grand Total      |          | 0,00 \$           | 86,82 \$  | 20,00 \$   | 2 915,08 \$ | 20,00 \$   | 0,00 \$   | 0,00 \$    | 112 141,95 \$ | 40,00 \$   | 115 143,85 \$ |